# BLUEcloud Circulation, A Day in the Life

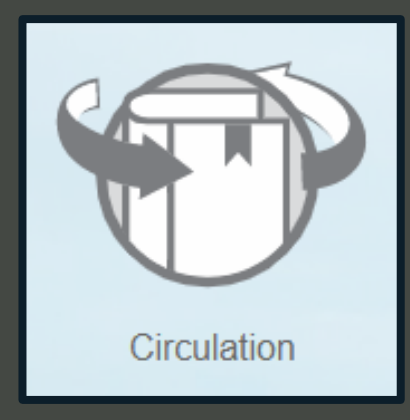

## Carla Clark, Product Manager

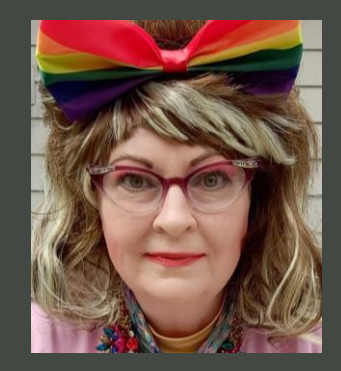

### BLUEcloud Circulation, a day in the life

- Working with items
- Working with patrons
- What has just released
- What is coming

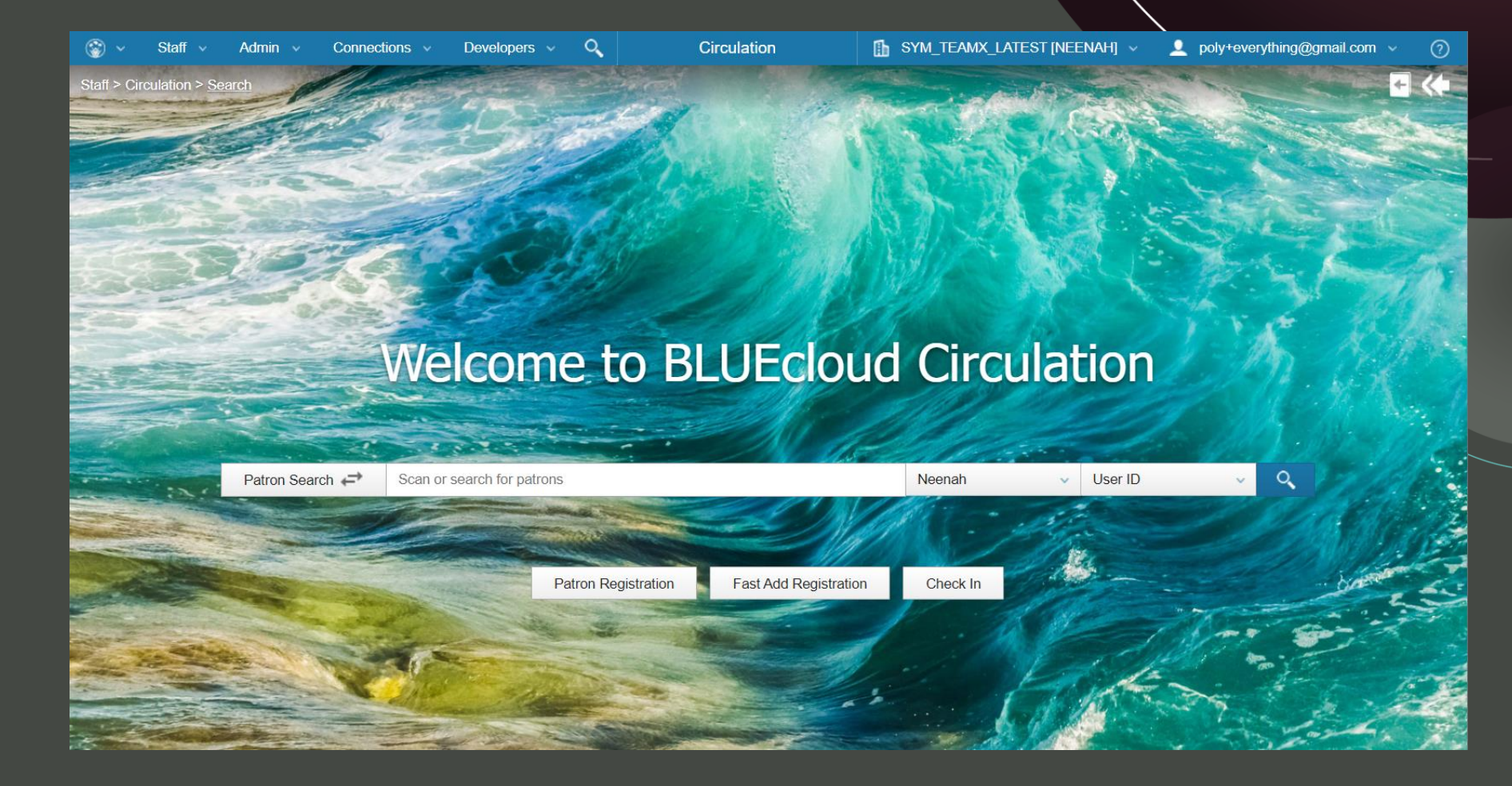

#### Bookdrop checkin

- Set Check In Date
- Note the header to remind you
- Alerts for routing
  - Print a transit slip
- Alerts for holds
  - Print a holds slip!
- Future plan:
  - Fine free checkin

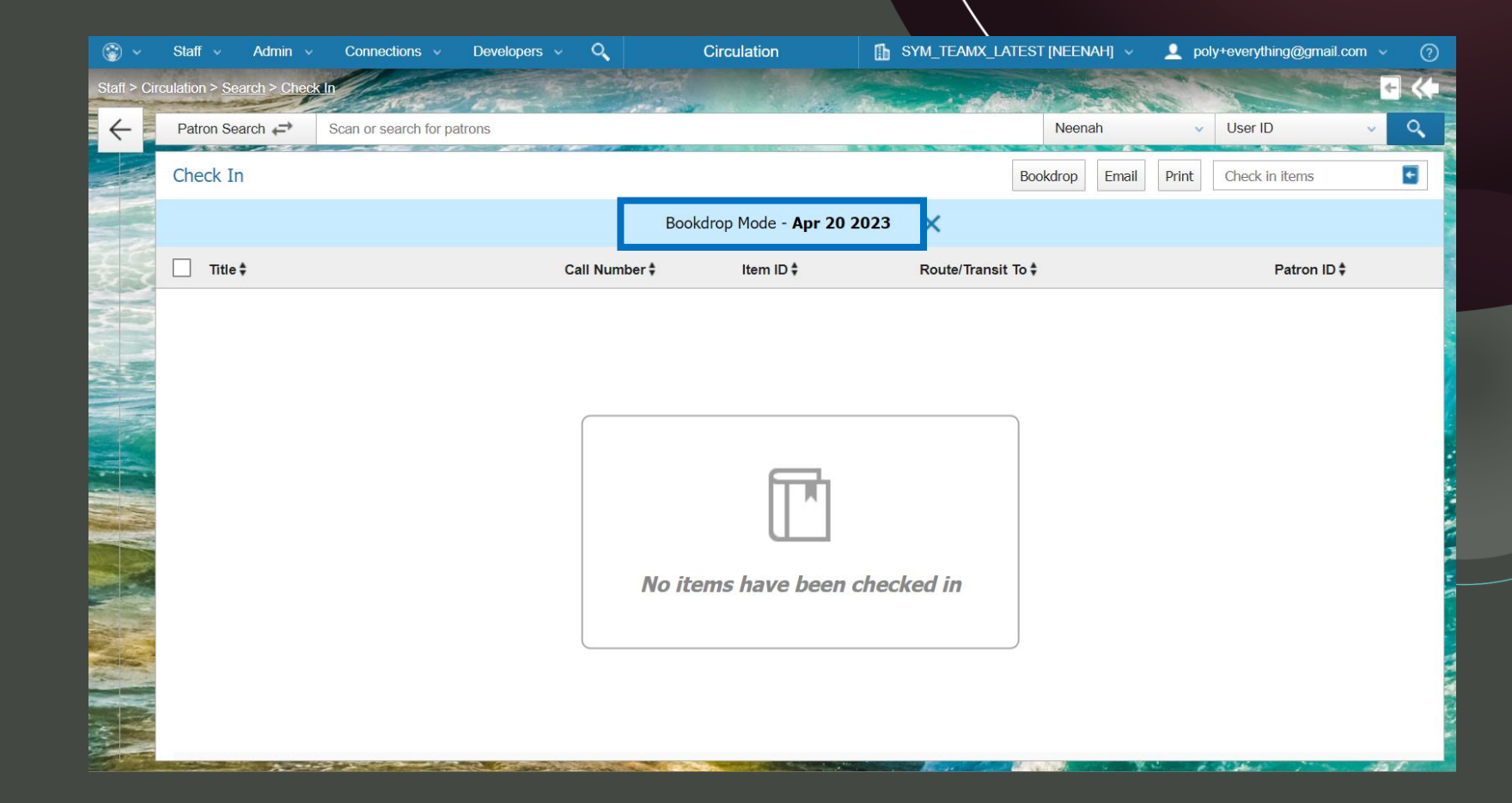

#### Bookdrop checkin

- Set Check in Date
- Note the header to remind you
- Alerts for routing
  - Print a transit slip
- Alerts for holds
  - Print a holds slip!
- Future plan:
  - Fine free checkin

| 2) ~ | Staff v Admin v Connections Develop                | iers v O         | Circulation                                                  |                    |                                 |                           |
|------|----------------------------------------------------|------------------|--------------------------------------------------------------|--------------------|---------------------------------|---------------------------|
|      |                                                    |                  |                                                              |                    |                                 |                           |
| ←    | Patron Search 🖨 Scan or search for patrons         |                  |                                                              |                    |                                 |                           |
|      | Check In                                           |                  |                                                              | Box                |                                 |                           |
|      |                                                    | Route Item fo    | r Hold                                                       | ×                  | Route to:<br>WINNEC<br>Winnecor | DNNE<br>Ine               |
|      | Title ‡                                            | Route to:        | Winneconne                                                   | . 4                | For a hold                      |                           |
|      | The lion in the living room : how house cats tamed | For:             | Goodbook, Dusty                                              |                    | The lion in th                  | e living room : how house |
|      |                                                    | Patron ID:       | 999999                                                       |                    | 05101                           | s and took over the world |
|      |                                                    | Title:           | The lion in the living room : how he and took over the world | ouse cats tamed us | From:<br>NEENAH<br>Neenah       |                           |
|      |                                                    | Call Number:     | 636.8 Tucker                                                 |                    | Apr 24 2023                     |                           |
|      |                                                    | Item ID:         | 05101                                                        |                    |                                 |                           |
|      |                                                    | Number of Parts: | 1                                                            |                    |                                 |                           |
|      |                                                    | Print            |                                                              | Close              |                                 |                           |
|      |                                                    |                  |                                                              |                    |                                 |                           |
|      |                                                    |                  |                                                              |                    |                                 |                           |
|      |                                                    |                  |                                                              |                    |                                 |                           |
|      |                                                    |                  |                                                              |                    |                                 |                           |
|      |                                                    |                  |                                                              |                    |                                 |                           |

#### Bookdrop checkin

- Set Check in Date
- Note the header to remind you
- Alerts for routing
  - Print a transit slip
- Alerts for holds
  - Print a holds slip
- Future plan:
  - Fine free checkin

| () v         |                                           | , v . O.      | Circu                                                                                              | lation                                                                                                    |       | TEAMX_LATEST [NEENAH] 🗸                                                                                                    |                                                                                |  |
|--------------|-------------------------------------------|---------------|----------------------------------------------------------------------------------------------------|----------------------------------------------------------------------------------------------------|-------|----------------------------------------------------------------------------------------------------|--------------------------------------------------------------------------------|--|
| Staff > Cir  |                                           |               |                                                                                                    |                                                                                                    |       |                                                                                                    |                                                                                |  |
| $\leftarrow$ | Patron Search  Scan or search for patrons |               |                                                                                                    |                                                                                                    |       |                                                                                                    |                                                                                |  |
|              |                                           |               |                                                                                                    |                                                                                                    |       |                                                                                                    |                                                                                |  |
|              |                                           |               | Bookdrop 1                                                                                         | Mode - Apr 20 2023                                                                                              |       |                                                                                                    |                                                                                |  |
|              | Title \$                                  | Call Number 🕏 | Item Trapped                                                                                       | for Hold 🛛 🗙                                                                                                    | ĩo \$ | Hold for:                                                                                                    |                                                                                |  |
|              |                                           |               |                                                                                                    |                                                                                                    |       | Name: COTTON, S1                                                                                                    | TEVEN BC2G                                                                     |  |
|              |                                           | 636.8 Tucker  | Route to:<br>For:<br>Patron ID:<br>Title:<br>Call Number:<br>Item ID:<br>Number of Parts:<br>Print | Holds Shelf<br>COTTON, STEVEN BC2G<br>1040400862681<br>Big little lies<br>Moriarty, Liane<br>0040405928660<br>1 |       | Name: COTTON, S<br>Patron ID: 10404008<br>Email Address:<br>Primary Phone: 333<br>Title: Big little lies<br>Call Number: Moriar<br>Item ID: 0040405928<br>Hold Expiration: May | TEVEN BC2G<br>362681<br>-408-6613<br>ty, Liane<br>8660<br>y 02, 2023, 12:00 AM |  |
|              |                                           |               |                                                                                                    |                                                                                                    |       |                                                                                                    |                                                                                |  |

- Limit by:
  - Item type
  - Location in library
  - Pickup library
- Actions:
  - Trap hold
  - Print a Holds Slip!
  - Mark missing
  - Cancel
- Recently released:
  - Print a transit slip
  - Print from Processed Items pane
- Longer term:
  - Custom Holds Slips, Holds Wrappers

| 🌍 🗸 Staff 🗸 Admi                | n 🗸 Connections 🗸 🛛         | Developers 🗸 🔍 | Holds Pull List 🚯 SYM_TEA |               |                      |     | MX_LATEST [NEENAH] 🗸 👤 poly+everything@gmail.com 🗸 🕜 |             |  |  |  |
|---------------------------------|-----------------------------|----------------|---------------------------|---------------|----------------------|-----|------------------------------------------------------|-------------|--|--|--|
| Staff > Circulation > Item Mana | gement > Holds Pull List    |                | man had all               | to a state    |                      |     |                                                      | and and     |  |  |  |
| Holds Pull List                 |                             |                |                           |               |                      |     |                                                      | Print       |  |  |  |
| Call Number ‡                   | Title ‡                     | Item ID ‡      | Item Type ‡               | Location *    | Hold For ‡           |     | ▶ Item Type                                          | (1 Applied) |  |  |  |
| Atwood                          | The handmaid's tale         | 0040406211678  | Book                      | Adult Fiction | PHAN, NATALEE A      | :   | <ul> <li>Current Location</li> </ul>                 | (1 Applied) |  |  |  |
| Guthrie, A. B. (Alfred Bert     | The way West                | 0040404667905  | Book                      | Adult Fiction | KOLELL, NATHAN WILLI | :   | <ul> <li>Pickup Library</li> </ul>                   | (1 Applied) |  |  |  |
| Hurwitz, Gregg                  | The program                 | 0040403666270  | Book                      | Adult Fiction | BUTTON, HEIDI A      | :   | Veenah                                               | 20          |  |  |  |
| Hurwitz, Gregg                  | You're next                 | 0040405176609  | Book                      | Adult Fiction | BUTTON, HEIDI A      | :   | Ripon                                                | 2           |  |  |  |
| Hurwitz, Gregg                  | The survivor                | 0040405412699  | Book                      | Adult Fiction | BUTTON, HEIDI A      | :   | Berlin                                               | 1           |  |  |  |
| Hurwitz, Gregg Andrew           | The kill clause             | 0040403524644  | Book                      | Adult Fiction | BUTTON, HEIDI A      | :   | Coloma                                               | 1           |  |  |  |
| Macmillan                       | What she knew : a novel     | 0040406125928  | Book                      | Adult Fiction | LO, STEPHANIE        | :   | Green Lake (Caestecker)                              | 1           |  |  |  |
| Mapson, Jo-Ann                  | Solomon's oak : a novel     | 0040405028909  | Book                      | Adult Fiction | COTTON, STEVEN BC2G  | ÷ . | Menasha                                              | 1           |  |  |  |
| McGuire                         | The North water : a novel   | 0040406226668  | Book                      | Adult Fiction | KOLELL, NATHAN WILLI | ÷ . | Pine River (Leon-Saxeville)                          | 1           |  |  |  |
| Moyes, Jojo                     | Windfallen                  | 0040403413095  | Book                      | Adult Fiction | GEROLD, HOLL M       |     |                                                      |             |  |  |  |
| Mutch, Barbara                  | The housemaid's daughter    | 0040405917432  | Book                      | Adult Fiction | COTTON, STEVEN BC2G  |     |                                                      |             |  |  |  |
| Shaffer, Mary Ann               | The Guernsey Literary an    | 0040404482453  | Book                      | Adult Fiction | COTTON, STEVEN BC2G  | ÷ . |                                                      |             |  |  |  |
| Smiley                          | Golden age : a novel        | 0040406169389  | Book                      | Adult Fiction | COTTON, STEVEN BC2G  | :   |                                                      |             |  |  |  |
| Thayer, Nancy                   | Nantucket sisters : a novel | 0040405914793  | Book                      | Adult Fiction | FARRELL, GEN L       |     |                                                      |             |  |  |  |
| Trigiani                        | All the stars in the heave  | 0040406166906  | Book                      | Adult Fiction | GEROLD, HOLL M       | :   |                                                      |             |  |  |  |
| Trigiani, Adriana               | The Supreme Macaroni C      | 0040405780012  | Book                      | Adult Fiction | GEROLD, HOLL M       | :   |                                                      |             |  |  |  |
| Tropper, Jonathan               | This is where I leave you   | 0040405900289  | Book                      | Adult Fiction | KOLELL, NATHAN WILLI | :   |                                                      |             |  |  |  |

- Limit by:
  - Item type
  - Location in library
  - Pickup library
- Actions:
  - Trap hold
  - Print a Holds Slip
  - Mark missing
  - Cancel
- Recently released:
  - Print a transit slip
  - Print from Processed Items pane
- Longer term:
  - Custom Holds Slips, Holds Wrappers

| 🎯 ~ Staff ~ Admir               | n v Connections v I         | Developers 🗸 🔍 |             | Holds Pull List | SYM_TEAMX_           | 🚹 SYM_TEAMX_LATEST [NEENAH] 🗸 💄 poly+everything@gmail.com 🗸 🕜 |                                      |                                                                                                    |  |  |  |
|---------------------------------|-----------------------------|----------------|-------------|-----------------|----------------------|---------------------------------------------------------------|--------------------------------------|----------------------------------------------------------------------------------------------------|--|--|--|
| Staff > Circulation > Item Mana | gement > Holds Pull List    |                | - Liter     | 1976            |                      |                                                               |                                      | and the second second s |  |  |  |
| Holds Pull List                 |                             |                |             |                 |                      |                                                               |                                      | Print                                                                                                    |  |  |  |
| Call Number ‡                   | Title ‡                     | Item ID ‡      | Item Type ‡ | Location *      | Hold For ‡           |                                                               | ▶ Item Type                          | (1 Applied)                                                                                                    |  |  |  |
| Atwood                          | The handmaid's tale         | 0040406211678  | Book        | Adult Fiction   | PHAN, NATALEE A      | :                                                             | <ul> <li>Current Location</li> </ul> | (1 Applied)                                                                                                    |  |  |  |
| Guthrie, A. B. (Alfred Bert     | The way West                | 0040404667905  | Book        | Adult Fiction   | KOLELL, NATHAN WILLI | :                                                             | Pickup Library                       | (1 Applied)                                                                                                    |  |  |  |
| Hurwitz, Gregg                  | The program                 | 0040403666270  | Book        | Adult Fiction   | BUTTON, HEIDI A      |                                                               |                                      |                                                                                                    |  |  |  |
| Hurwitz, Gregg                  | You're next                 | 0040405176609  | Book        | Adult Fiction   | BUTT Trap Hold       |                                                               |                                      |                                                                                                    |  |  |  |
| Hurwitz, Gregg                  | The survivor                | 0040405412699  | Book        | Adult Fiction   | BUTT , Mark Missing  | - 1                                                           |                                      |                                                                                                    |  |  |  |
| Hurwitz, Gregg Andrew           | The kill clause             | 0040403524644  | Book        | Adult Fiction   | BUTTON, HEIDI A      | :                                                             |                                      |                                                                                                    |  |  |  |
| Macmillan                       | What she knew : a novel     | 0040406125928  | Book        | Adult Fiction   | LO, STEPHANIE        |                                                               |                                      |                                                                                                    |  |  |  |
| Mapson, Jo-Ann                  | Solomon's oak : a novel     | 0040405028909  | Book        | Adult Fiction   | COTTON, STEVEN BC2G  | :                                                             |                                      |                                                                                                    |  |  |  |
| McGuire                         | The North water : a novel   | 0040406226668  | Book        | Adult Fiction   | KOLELL, NATHAN WILLI |                                                               |                                      |                                                                                                    |  |  |  |
| Moyes, Jojo                     | Windfallen                  | 0040403413095  | Book        | Adult Fiction   | GEROLD, HOLL M       | :                                                             |                                      |                                                                                                    |  |  |  |
| Mutch, Barbara                  | The housemaid's daughter    | 0040405917432  | Book        | Adult Fiction   | COTTON, STEVEN BC2G  | :                                                             |                                      |                                                                                                    |  |  |  |
| Shaffer, Mary Ann               | The Guernsey Literary an    | 0040404482453  | Book        | Adult Fiction   | COTTON, STEVEN BC2G  | :                                                             |                                      |                                                                                                    |  |  |  |
| Smiley                          | Golden age : a novel        | 0040406169389  | Book        | Adult Fiction   | COTTON, STEVEN BC2G  | :                                                             |                                      |                                                                                                    |  |  |  |
| Thayer, Nancy                   | Nantucket sisters : a novel | 0040405914793  | Book        | Adult Fiction   | FARRELL, GEN L       | :                                                             |                                      |                                                                                                    |  |  |  |
| Trigiani                        | All the stars in the heave  | 0040406166906  | Book        | Adult Fiction   | GEROLD, HOLL M       | :                                                             |                                      |                                                                                                    |  |  |  |
| Trigiani, Adriana               | The Supreme Macaroni C      | 0040405780012  | Book        | Adult Fiction   | GEROLD, HOLL M       | :                                                             |                                      |                                                                                                    |  |  |  |
|                                 |                             |                |             |                 |                      |                                                               |                                      |                                                                                                    |  |  |  |

- Limit by:
  - Item type
  - Location in library
  - Pickup library
- Actions:
  - Trap hold
  - Print a Holds Slip!
  - Mark missing
  - Cancel
- Recently released:
  - Print a transit slip
  - Print from Processed Items pane
- Longer term:
  - Custom Holds Slips, Holds Wrappers

| 🌍 🗸 Staff 🗸 Adm                 | in 🗸 Connections 🗸          | Developers 🗸 🔍                            | Holds       | Pull List 🚹 SYM_TEAMX_LAT   |                      | NEENAH] 🗸 👤 poly+everything@gma      | il.com v 🕐  |
|---------------------------------|-----------------------------|-------------------------------------------|-------------|-----------------------------|----------------------|--------------------------------------|-------------|
| Stafl > Circulation > Item Mana | agement > Holds Pull List   |                                           | - Comment   | A ANT                       |                      |                                      |             |
| Holds Pull List                 |                             |                                           |             |                             |                      |                                      | Print       |
| Call Number \$                  | Title \$                    | Item ID \$                                | Item Type ‡ | Location \$                 | Hold For \$          | Item Type                            | (1 Applied) |
| McGuire                         | The North water : a novel   | 0040406226668                             | Book        | Adult Fiction               | KOLELL, NATHAN WILLI | <ul> <li>Current Location</li> </ul> | (1 Applied) |
| Macmillan                       | What she knew : a novel     | 0040406125928                             | Book        | Adult Fiction LO, STEPHANIE |                      | ✓ Pickup Library                     | (1 Applied) |
| Hurwitz, Gregg                  | The program                 | 0040403666270                             | Book        | Adult Fiction               | BUTTON, HEIDI A      | Veenah Neenah                        | 471         |
| Thayer, Nancy                   | Nantucket sisters : a novel | 0040405914793                             | Book        | Adult Fiction               | FARRELL, GEN L       | Oshkosh                              | 108         |
| Mapson, Jo-Ann                  | Solomon's oak : a novel     | 0040405028909                             | Book        | Adult Fiction               | COTTON, STEVEN BC2G  | Menasha                              | 58          |
| Hurwitz, Gregg                  | You're next                 | 0040405176609                             | Book        | Adult Fiction               | BUTTON, HEIDI A      | Ripon                                | 47          |
| Hurwitz, Gregg                  | The survivor                | 0040405412699                             | Book        | Adult Fiction               | BUTTON, HEIDI A      | Montello                             | 42          |
| Smiley                          | Golden age : a novel        | 0040406169389                             | Book        | Adult Fiction               | COTTON, STEVEN BC2G  | Berlin                               | 31          |
| Shaffer, Mary Ann               | The Guernsey Literary an    | 0040404482453                             | Book        | Adult Fiction               | COTTON, STEVEN BC2G  | Winneconne                           | 21          |
| Yates, Richard                  | Revolutionary road          | 0040404603835                             | Book        | Adult Fiction               | KOLELL, NATHAN WILLI | Wautoma                              | 18          |
| Whitehead, Colson               | Zone one : a novel          | 0040405126844                             | Book        | Adult Fiction               | KOLELL, NATHAN WILLI | Green Lake (Caestecker)              | 16          |
| Guthrie, A. B. (Alfred Bert     | The way West                | 0040404667905                             | Book        | Adult Fiction               | KOLELL, NATHAN WILLI | North Fond du Lac                    | 11          |
| Processed (1)                   |                             |                                           |             | ant Indian I                |                      |                                      | Clear       |
| Action \$                       | Title ‡                     | Ite                                       | m ID ‡      | Route To ‡                  | Hold For \$          | Item Type ‡                          |             |
| Тгар                            | The kill clause             | The kill clause 0040403524644 Holds Shelf |             | BUTTON, HEIDI A             | Book                 |                                      |             |
| 2                               |                             |                                           |             |                             |                      |                                      |             |

- Limit by:
  - Item type
  - Location in library
  - Pickup library
- Actions:
  - Trap hold
  - Print a Holds Slip!
  - Mark missing
  - Cancel
- Recently released:
  - Print a transit slip
  - Print from Processed Items pane
- Longer term:
  - Custom Holds Slips, Holds
     Wrappers

| 🎲 🗸 Staff 🗸 Admi                | n ~ Connections ~           | Developers 🗸 🔍                        | Holds        | s Pull List   | B SYM_TEAMX_LATEST [NEENAH] V L poly+everything@gmail.com |                                      |             |  |  |
|---------------------------------|-----------------------------|---------------------------------------|--------------|---------------|-----------------------------------------------------------|--------------------------------------|-------------|--|--|
| Stafl > Circulation > Item Mana | gement > Holds Pull List    | - Anna                                | - Aller      |               |                                                           |                                      |             |  |  |
| Holds Pull List                 |                             |                                       |              |               |                                                           |                                      | Print       |  |  |
| Call Number \$                  | Title ‡                     | Item ID \$                            | Item Type ‡  | Location \$   | Hold For \$                                               | <ul> <li>Item Type</li> </ul>        | (1 Applied) |  |  |
| McGuire                         | The North water : a novel   | 0040406226668                         | Book         | Adult Fiction | KOLELL, NATHAN WILLI                                      | <ul> <li>Current Location</li> </ul> | (1 Applied) |  |  |
| Hurwitz, Gregg                  | The program                 | 0040403666270                         | Book         | Adult Fiction | BUTTON, HEIDI A                                           | ✓ Pickup Library                     | (1 Applied) |  |  |
| Thayer, Nancy                   | Nantucket sisters : a novel | 0040405914793                         | Book         | Adult Fiction | FARRELL, GEN L                                            | ✓ Neenah                             | 470         |  |  |
| Mapson, Jo-Ann                  | Solomon's oak : a novel     | 0040405028909                         | Book         | Adult Fiction | COTTON, STEVEN BC2G                                       | Oshkosh                              | 108         |  |  |
| Hurwitz, Gregg                  | You're next                 | 0040405176609                         | Book         | Adult Fiction | BUTTON, HEIDI A                                           | Menasha                              | 58          |  |  |
| Hurwitz, Gregg                  | The survivor                | 0040405412699                         | Book         | Adult Fiction | BUTTON, HEIDI A                                           | Ripon                                | 47          |  |  |
| Smiley                          | Golden age : a novel        | 0040406169389                         | Book         | Adult Fiction | COTTON, STEVEN BC2G                                       | Montello                             | 42          |  |  |
| Shaffer, Mary Ann               | The Guernsey Literary an    | 0040404482453                         | Book         | Adult Fiction | COTTON, STEVEN BC2G                                       | Berlin                               | 31          |  |  |
| Yates, Richard                  | Revolutionary road          | Revolutionary road 0040404603835 Book |              | Adult Fiction | KOLELL, NATHAN WILLI                                      | Winneconne                           | 21          |  |  |
| Whitehead, Colson               | Zone one : a novel          | 0040405126844                         | Book         | Adult Fiction | KOLELL, NATHAN WILLI                                      | Wautoma                              | 18          |  |  |
| Guthrie, A. B. (Alfred Bert     | The way West                | 0040404667905                         | Book         | Adult Fiction | KOLELL, NATHAN WILLI                                      | Green Lake (Caestecker)              | 16          |  |  |
| Atwood                          | The handmaid's tale         | 0040406211678                         | Book         | Adult Fiction | PHAN, NATALEE A                                           | North Fond du Lac                    | 11          |  |  |
| Processed (2)                   |                             |                                       |              |               |                                                           |                                      | Clear       |  |  |
| Action \$                       | Title ‡                     | It                                    | em ID ‡      | Route To \$   | Hold For \$                                               | Item Type 💲                          |             |  |  |
| Тгар                            | The kill clause             | 0                                     | 040403524644 | Holds Shelf   | BUTTON, HEIDI A                                           | Book                                 |             |  |  |
| Marked Missing                  | What she knew               | : a novel 0                           | 040406125928 |               |                                                           | Book                                 |             |  |  |

- Limit by:
  - Item type
  - Location in library
  - Pickup library
- Actions:
  - Trap hold
  - Print a Holds Slip!
  - Mark missing
  - Cancel
- Recently released:
  - Print a transit slip
  - Print from Processed Items pane
- Longer term:
  - Custom Holds Slips
  - Holds Wrappers

|            | 😵 🗸        | Staff ~          | Admin 🕓   | Connections           | ; ~         | Developers ~  | 0       | 2              | Holds Pull List |                | <b>1</b> S1  | M_TEAMX_L   | LATEST [] | Neenah] ~ | IAH] -> 👤 poly+everything@gmail.com -> 🕜 |       |          |
|------------|------------|------------------|-----------|-----------------------|-------------|---------------|---------|----------------|-----------------|----------------|--------------|-------------|-----------|-----------|------------------------------------------|-------|----------|
| -          | stafi > Ci | rculation > Iten | n Managem | ient > Holds Pull L   | ist         | E E           |         | 1              | P.              | A. R.          | and the      |             |           |           | The second second                        | -     |          |
|            | Hold       | s Pull List      |           |                       |             |               |         |                |                 |                |              |             |           | 15        |                                          |       | Print    |
|            | Call N     | umber ‡          | т         | itle ‡                |             | Item ID ‡     |         | Item Type ‡    | Location        | 1 ‡            | Hold For \$  |             |           | ✓ Item Ty | pe                                       | (1    | Applied) |
|            | Moana      | a                | Ν         | loana [DVD]           |             | 0040406442    | 927     | Children's DVD | Children        | 's DVDAll Ages | JOHNSON, JUL | IA B.       | :         | On Or     | ler                                      |       | 326      |
|            | Little C   | Cars 2 : Rodopo  | olis a T  | he little cars. 2, in | Rodo        | 0040404860    | 336     | Children's DVD | Children        | 's DVDAll Ages | MULVEY, MIKA | YLAH A      | :         | Book      |                                          |       | 140      |
| ABAU       |            |                  |           |                       |             |               |         |                |                 |                |              |             |           | Childre   | n's Book                                 |       | 101      |
|            |            |                  |           |                       |             |               |         |                |                 |                |              |             |           | DVD       |                                          |       | 92       |
|            |            |                  |           |                       |             |               |         |                |                 |                |              |             |           | DVD-L     | ocal Hold only                           |       | 91       |
| K.P.M.     |            |                  |           |                       |             |               |         |                |                 |                |              |             |           | New b     | ooks                                     |       | 41       |
| AMA U      |            |                  |           |                       |             |               |         |                |                 |                |              |             |           | Book-l    | ocal Hold only                           |       | 32       |
| <b>MAN</b> |            |                  |           |                       |             |               |         |                |                 |                |              |             |           | Childre   | en's DVD                                 |       | 24       |
| Control of |            |                  |           |                       |             |               |         |                |                 |                |              |             |           | CD        |                                          |       | 20       |
| ALLAN A    |            |                  |           |                       |             |               |         |                |                 |                |              |             |           | CD-Bo     | ok                                       |       | 19       |
|            |            |                  |           |                       |             |               |         |                |                 |                |              |             |           | CD-Lo     | cal Hold                                 |       | 8        |
| 1000       |            |                  |           |                       |             |               |         |                |                 |                |              |             |           | Childre   | n's CD-Book                              | 1 200 | 8        |
|            | Proc       | essed (1)        |           |                       |             | A PROPERTY OF | Real of |                |                 |                |              |             |           |           |                                          |       | Clear    |
|            | Action     | a ¢              |           | Title ‡               |             |               |         | Item ID \$     | R               | oute To ‡      |              | Hold For \$ |           |           | Item Type                                | *     |          |
| MAN 1      | Trap       |                  |           | The se                | cret life o | of pets [DVD] |         | 0040406426292  | 0:              | shkosh         |              | MADLOM,     | EVAN B    |           | Children's                               | DVD   |          |

Working with the Holds Shelf List

- View All Holds
- Limit to Expired Holds
- Print the list

| Holds Shelf<br>SYM_TEAMX_LATEST [NEENAH]<br>April 24, 2023<br>05:44 PM                                                                                                    |                                                        |         |                    |                                |                 |  |  |  |  |  |  |  |
|----------------------------------------------------------------------------------------------------|--------------------------------------------------------|---------|--------------------|--------------------------------|-----------------|--|--|--|--|--|--|--|
| Titio                                                                                                    | Author                                                 | Status  | Expiration<br>Date | User Name                      | User ID         |  |  |  |  |  |  |  |
| Applied ballistics for long range shooting :<br>understanding the elements and application of<br>external ballistics for successful long-range target<br>shooting and hunting | Litz, Bryan.                                           | Expired | Mar 25<br>2023     | ANDERSON,<br>LOGAN M           | 1040401021964   |  |  |  |  |  |  |  |
| The curse of King Tut's tomb [DVD] ; Merlin's<br>apprentice                                                                                                    |                                                        | Expired | Aug 20<br>2020     | MOHNEN-<br>CARTER, JANICE<br>G | 1040400673765   |  |  |  |  |  |  |  |
| Florence Foster Jenkins [DVD]                                                                                                    |                                                        | Expired | Apr 6 2023         | NELL, BARRY S                  | 1000290031201   |  |  |  |  |  |  |  |
| The accountant [DVD]                                                                                                    |                                                        | Expired | Apr 15 2023        | DUPLICATE NPL,<br>CARLYN S     | 1040400963802   |  |  |  |  |  |  |  |
| Dead spider                                                                                                    | Houston, Victoria,<br>1945-                            | Expired | Apr 5 2023         | OLSON, ROSS J                  | 1040400019522   |  |  |  |  |  |  |  |
| Sulfur Springs                                                                                                    | Krueger, William Kent                                  | Expired | Mar 30<br>2023     | OLSON, ROSS J                  | 1040400019522   |  |  |  |  |  |  |  |
| Jackie [DVD]                                                                                                    |                                                        | Expired | Apr 12 2023        | KRAHN, LIND K                  | 1040400551607   |  |  |  |  |  |  |  |
| The wolf road : a novel                                                                                                    | Lewis, Beth, 1986-                                     | Expired | Apr 12 2023        | KOLELL,<br>NATHAN<br>WILLIAM   | 1040401170757   |  |  |  |  |  |  |  |
| Incarnate [DVD]                                                                                                    |                                                        | Expired | Apr 5 2023         | BECKER, RPL J<br>D             | 1040401212403   |  |  |  |  |  |  |  |
| Fences [DVD]                                                                                                    |                                                        | Expired | Apr 6 2023         | RAMEY,<br>JACQUELINE           | 1040400918673   |  |  |  |  |  |  |  |
| You'll think of me                                                                                                    | Hatcher, Robin Lee,                                    | Expired | Apr 12 2023        | STONE,<br>MATTHEW K            | 1040400556564   |  |  |  |  |  |  |  |
| Tales from the hood                                                                                                    | Buckley, Michael.                                      | Expired | Jan 3 2019         | DEYO-<br>SONNTAG,<br>DAWN L    | 1040400741356   |  |  |  |  |  |  |  |
| The boy who harnessed the wind : creating<br>currents of electricity and hope                                                                                                 | Kamkwamba, William,<br>1987-                           | Expired | Jan 3 2019         | COTTON,<br>STEVEN BC2G         | 1040400862681   |  |  |  |  |  |  |  |
| Women & money : owning the power to control<br>your destiny                                                                                                    | Orman, Suze.                                           | Expired | Aug 18<br>2022     | SCHUELER,<br>JACKSON S         | 1040401119388   |  |  |  |  |  |  |  |
| From tadpole to frog                                                                                                    | Pfeffer, Wendy, 1929-                                  | Expired | Aug 20<br>2020     | KLOTZ,<br>COLLEEN L            | 23486000220081  |  |  |  |  |  |  |  |
| Notebooks                                                                                                    | Camus, Albert, 1913-<br>1960.                          | Expired | Oct 5 2021         | Jackson, Phil P.               | 203978342078942 |  |  |  |  |  |  |  |
| The law and the profits                                                                                                    | Parkinson, C.<br>Northcote (Cyril<br>Northcote), 1909- | Expired | Sep 29<br>2021     | WARBER,<br>PHYLLIS P           | 1030300864325   |  |  |  |  |  |  |  |
| Twentieth century interpretations of Poe's tales; a<br>collection of critical essays                                                                                          | Howarth, William L.,<br>1940-                          | Expired | Oct 7 2021         | WARBER,<br>PHYLLIS P           | 1030300864325   |  |  |  |  |  |  |  |

Print
1 page

Destination
Save as PDF

Pages
All

Layout
Portrait

Save

Cancel

#### Receive Transit Items

- Alert for Holds
- Print a Holds Slip

| Receive Transit                                                                                                    | 0040406428793                                                                                                    |
|----------------------------------------------------------------------------------------------------|----------------------------------------------------------------------------------------------------|
|                                                                                                    |                                                                                                    |
| Call Number :       Title :       ten ID :       Rout To :         Make Hold Available       X         Middle school [DVD] : the worst years of my life       Middle school : the worst years of my life         Call Number :       Middle school : the worst years of my life         Call Number :       Middle school : the worst years of my life         Call Number :       Middle school : the worst years of my life         Call Number :       Middle school : the worst years of my life         The ID :       004046428793         On Hold For       Name :         Name :       POPOWSKI, EZEKIEL E         Patron ID :       1020203365405         Phone :       333-746-5673 | Hold for:<br>Name: POPOWSKI, EZEKIEL E<br>Patron ID: 1020203365405<br>Email Address: null<br>Primary Phone: 333-746-5673<br>Title: Middle school [DVD] : the worst<br>years of my life<br>Call Number: Middle school: the worst<br>years of my lif<br>Item ID: 0040406428793<br>Hold Expiration: May 02, 2023, 12:00 AM |

- Full patron registration
- Brief patron registration
- Check for a duplicate patron
- Copy a patron
- Delete a patron

| _ ❤ Ť                                 |                     | Admin ~                  | Connections ~                       | Developer     | ers v 🔍 Circulation |           |              |           |       | 🚡 SYM_                                                                                                    | ▲ poly+everything@gmail.com ∨ ⑦ |       |           |  |  |  |  |
|---------------------------------------|---------------------|--------------------------|-------------------------------------|---------------|---------------------|-----------|--------------|-----------|-------|----------------------------------------------------------------------------------------------------|---------------------------------|-------|-----------|--|--|--|--|
| Stafi > Circul                        | lation > <u>Sea</u> | <u>rch</u> > <u>Good</u> | book, Rita Very > Patro             | n Information | 5                   |           |              |           |       |                                                                                                    |                                 | in in | + <       |  |  |  |  |
| $\leftarrow$                          | Patron Sea          | rch ←                    | 12321                               |               |                     |           |              |           |       | and the second second se |                                 | Ripon | Vser ID V |  |  |  |  |
|                                       | Goodbool            | k, Rita Ve               | ery                                 | :             | Patron Inf          | ormation  |              |           |       |                                                                                                    |                                 |       |           |  |  |  |  |
|                                       | 0                   | Patro                    | on Type: 08 PUBLIC2<br>on ID: 12321 |               | Patro               | n Contact | Demographics | Privilege | Notes | Statistics                                                                                                    |                                 |       |           |  |  |  |  |
|                                       | K,                  | Alert                    | is: OK<br>s: <u>View</u>            |               | First Name          |           |              |           |       | Middle                                                                                                    | Name                            |       |           |  |  |  |  |
| -                                     | 🏦 Ripon             |                          |                                     |               | Rita                |           |              |           |       |                                                                                                    | Very                            |       |           |  |  |  |  |
| -3                                    | Anytow              | n, USA 543               | 21                                  |               | Last Name           | *         |              |           |       | Name                                                                                                    |                                 |       |           |  |  |  |  |
|                                       | rita.goo            | 2-3333<br>Idbook@em      | ail.com                             |               | Goodboo             | ¢         |              |           |       | Goodbook, Rita Very                                                                                                    |                                 |       |           |  |  |  |  |
|                                       |                     |                          | S' & Personal State                 | 1.54.00       | Preferred N         | ame       |              |           |       | Use Preferred Name                                                                                                    |                                 |       |           |  |  |  |  |
|                                       | Navigatio           | n Option                 | S                                   |               | Miss Hiss           |           |              |           |       |                                                                                                    |                                 |       |           |  |  |  |  |
|                                       | Items               |                          |                                     | 2             | Title               |           |              |           |       | 7                                                                                                    |                                 |       |           |  |  |  |  |
| e e e e e e e e e e e e e e e e e e e | Bills               |                          |                                     | 0             | Dame                |           |              |           |       |                                                                                                    |                                 |       |           |  |  |  |  |
| I                                     | Holds               |                          |                                     | 14            | Barcodes            |           |              |           |       |                                                                                                    |                                 |       |           |  |  |  |  |
|                                       | Patron Inforr       | mation                   |                                     |               | Patron ID 🕴         | ŧ         |              |           |       | Alternate ID                                                                                                    |                                 |       |           |  |  |  |  |
|                                       |                     |                          |                                     |               | 12321               |           |              |           |       | 33333                                                                                                    |                                 |       |           |  |  |  |  |
|                                       |                     |                          |                                     |               | Location            |           |              |           |       |                                                                                                    |                                 |       |           |  |  |  |  |
|                                       |                     |                          |                                     | + 1J          | Group ID            |           |              |           |       | Library                                                                                                    | *                               |       |           |  |  |  |  |
|                                       |                     |                          |                                     | 10 EAD        |                     |           |              |           |       | Ripo                                                                                                    | n                               |       | •         |  |  |  |  |
|                                       |                     |                          |                                     |               | Other               |           |              |           |       |                                                                                                    |                                 |       |           |  |  |  |  |
| - Autor                               |                     |                          |                                     |               | Patron Type *       |           |              |           |       | Keep (                                                                                                    | irculation Histor               | γ     |           |  |  |  |  |
| 2                                     |                     |                          |                                     |               | 08 PUBLIC2          |           |              |           |       |                                                                                                    | ▼ CIRCRULE ▼                    |       |           |  |  |  |  |
|                                       |                     |                          |                                     |               |                     |           |              |           |       |                                                                                                    |                                 |       |           |  |  |  |  |
|                                       |                     |                          |                                     | ALC: NO       | Save                | Cancel    |              |           |       |                                                                                                    |                                 |       |           |  |  |  |  |

- Brief patron registration
- Full patron registration
- Check for a duplicate patron
- Copy a patron
- Delete a patron

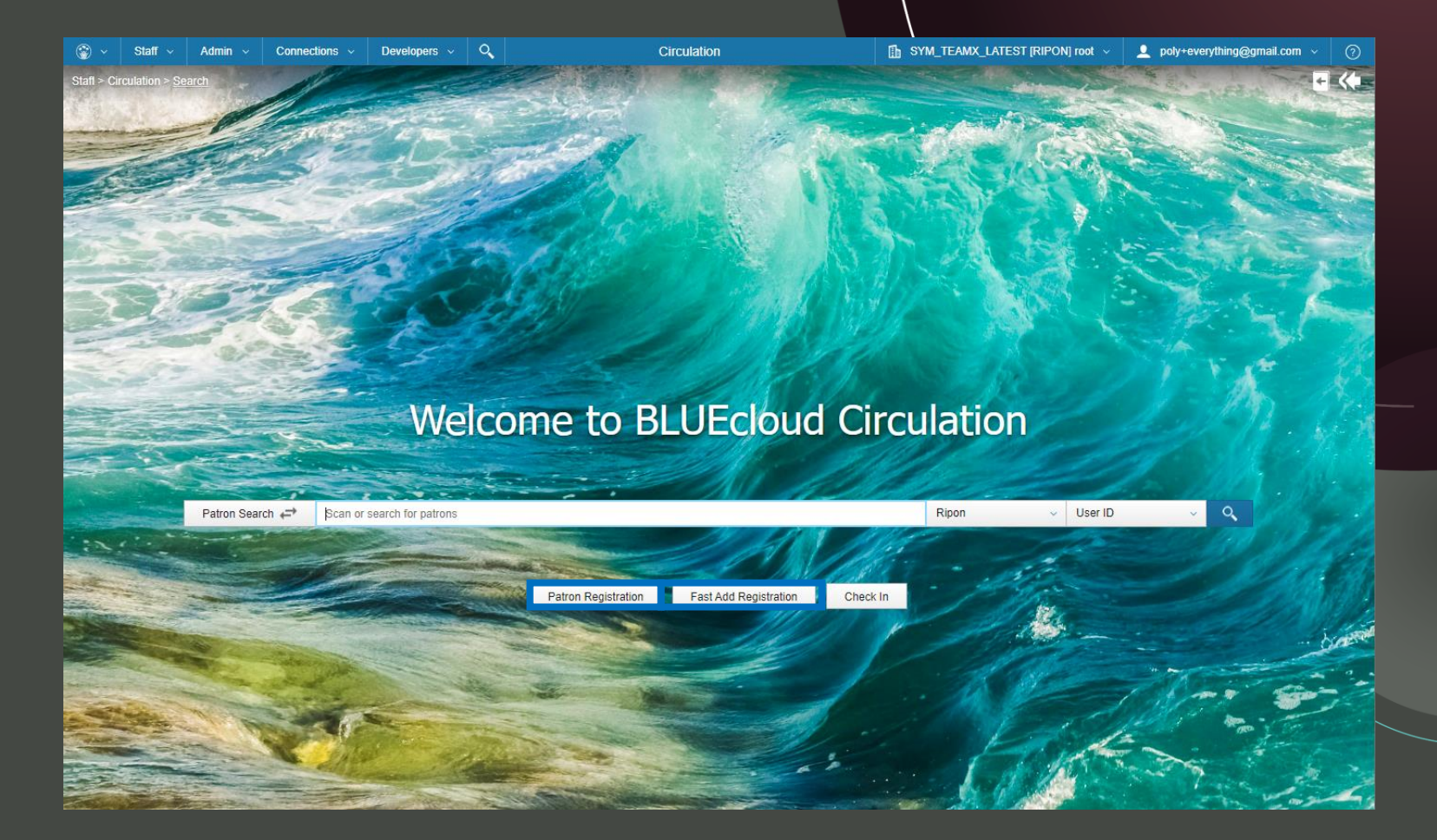

- Brief patron registration
- Full patron registration
- Check for a duplicate patron
- Copy a patron
- Delete a patron

| *        | Staff ~ | Admin 🗸    | Connections ~  | Developers 🗸         | O,             | Circulation                       | SYM_TEAMX_LATEST [RIPON] root ~                                                                                                    | 💄 poly+everything@gmail.com 🗸 🕜 |
|----------|---------|------------|----------------|----------------------|----------------|-----------------------------------|----------------------------------------------------------------------------------------------------|---------------------------------|
|          |         |            |                |                      |                |                                   |                                                                                                    |                                 |
|          |         |            | lat on         |                      |                |                                   |                                                                                                    |                                 |
|          | -       |            | m              |                      |                |                                   |                                                                                                    |                                 |
|          |         |            |                |                      |                |                                   | 2 6 2 2 3 4 3 4 3 4 3 4 3 4 3 4 3 4 3 4 3 4                                                                                                    |                                 |
| - L      |         |            |                |                      |                |                                   |                                                                                                    |                                 |
|          |         |            |                |                      |                |                                   |                                                                                                    |                                 |
|          |         |            |                |                      | -              | Add New Patron                    | × 14 444                                                                                                    |                                 |
|          |         |            | San Per        |                      |                |                                   |                                                                                                    |                                 |
|          |         | - 5        |                |                      | 19th           | Patron ID *                       |                                                                                                    |                                 |
|          |         |            |                |                      |                | 54545                             | 10 May 1                                                                                                    | P Martin                        |
|          |         |            | 1              |                      |                | Alternate ID                      | A CONTRACTOR                                                                                                    |                                 |
|          |         |            |                |                      |                |                                   |                                                                                                    | A CARE AN                       |
|          |         |            |                |                      | tec            | Patron Type 🕷                     | lation                                                                                                    |                                 |
|          |         |            | and the        | VVC                  | icc            | 08 PUBLIC2                        |                                                                                                    |                                 |
|          |         |            |                |                      |                | First Name                        |                                                                                                    |                                 |
|          |         | 1000       | 1              | -                    |                | Anjoya                            |                                                                                                    |                                 |
|          | -       | Patron Sea | rch 🖨 Scan o   | r search for patrons |                | Last Name *                       | Ripon - Name                                                                                                    | ~ ~                             |
|          |         |            |                |                      |                | Goodbook                          |                                                                                                    |                                 |
|          |         |            |                |                      |                | liberary at                       | - Marine                                                                                                    |                                 |
|          |         |            |                |                      |                | Bioon                             | -                                                                                                    |                                 |
|          |         |            |                |                      | and the second | - op or q                         | and the second                                                                                                    |                                 |
|          |         |            |                |                      | 1000           |                                   |                                                                                                    |                                 |
|          |         |            |                |                      |                | Check Out Items Proceed to Contac | ct Info Cancel                                                                                                    | 1 mar them                      |
|          |         |            |                | Sec. and and         |                |                                   |                                                                                                    |                                 |
| NAME.    |         |            | and the second |                      |                |                                   | e Faith                                                                                                    |                                 |
|          |         |            | edite.         |                      |                |                                   | a the second second states of                                                                                                    |                                 |
| - States |         |            |                | the same             |                |                                   |                                                                                                    | and the second of               |
|          | Serie-  |            |                |                      |                |                                   | and the second second sec |                                 |
|          |         |            |                |                      |                |                                   | The state of the second                                                                                                    |                                 |

- Brief patron registration
- Full patron registration
- Check for a duplicate patron
- Copy a patron
- Delete a patron

|              | Staff ~ A               | dmin ~ Co       | onnections ~     | Developers | < Q   |              |               | Circulation |                          | SYM_TEAMX_L    | ATEST [RIPON] root 🗸 | poly+everyth             | ing@gmail.com ~ |       |
|--------------|-------------------------|-----------------|------------------|------------|-------|--------------|---------------|-------------|--------------------------|----------------|----------------------|--------------------------|-----------------|-------|
| Stafi > Cir  | culation > Search       | > Patron Regist | tration          |            |       |              | and Party and |             |                          | and the second | and the              | Carles and               | es a Tra        | + <   |
| $\leftarrow$ | Patron Search           | r ←→ Scan       | or search for pa | trons      |       |              |               |             |                          |                | Ripon                | <ul> <li>Name</li> </ul> | ~               | 0     |
|              | New Patron              |                 | A Contract       |            |       |              | a la la       |             |                          |                |                      | 2 10.24                  | Check For Dupli | cates |
|              | Patron                  | Contact         | Demogra          | phics Priv | ilege | Notes Statis | stics         |             |                          |                |                      |                          |                 |       |
|              |                         |                 |                  |            |       |              |               |             |                          |                |                      |                          |                 |       |
|              | Name                    |                 |                  |            |       |              |               |             |                          |                |                      |                          |                 |       |
|              | Aniova                  |                 |                  |            |       |              |               |             | Middle Name              |                |                      |                          |                 |       |
|              |                         |                 |                  |            |       |              |               |             |                          |                |                      |                          |                 |       |
|              | Last Name *<br>Goodbook |                 |                  |            |       |              |               |             | Name                     |                |                      |                          |                 |       |
|              |                         |                 |                  |            |       |              |               |             |                          | _              |                      |                          |                 |       |
|              | Preferred Nar           | me              |                  |            |       |              |               |             | Use Preferred Name       | le             |                      |                          |                 |       |
|              | T.2.1.                  |                 |                  |            |       |              |               |             |                          |                |                      |                          |                 |       |
| S.F.         | The                     |                 |                  |            |       |              |               |             |                          |                |                      |                          |                 |       |
|              |                         |                 |                  |            |       |              |               |             |                          |                |                      |                          |                 |       |
|              | Barcodes                |                 |                  |            |       |              |               |             |                          |                |                      |                          |                 |       |
| ~            | Patron ID *             |                 |                  |            |       |              |               |             | Alternate ID             |                |                      |                          |                 |       |
|              | 1                       |                 |                  |            |       |              |               |             |                          |                |                      |                          |                 |       |
|              | Location                |                 |                  |            |       |              |               |             |                          |                |                      |                          |                 |       |
|              | Group ID                |                 |                  |            |       |              |               |             | Library *                |                |                      |                          |                 |       |
|              |                         |                 |                  |            |       |              |               |             | Ripon                    |                |                      |                          |                 | •     |
| 1000         | Other                   |                 |                  |            |       |              |               |             |                          |                |                      |                          |                 |       |
|              | Patron Type             | *               |                  |            |       |              |               |             | Keep Circulation History |                |                      |                          |                 |       |
|              |                         |                 |                  |            |       |              |               | -           | NOHISTORY                |                |                      |                          |                 | •     |
|              |                         |                 |                  |            |       |              |               |             |                          |                |                      |                          |                 |       |
|              | Court                   | Canaal          |                  |            |       |              |               |             |                          |                |                      |                          |                 |       |
|              | Save                    | Cancel          |                  |            |       |              |               |             |                          |                |                      |                          |                 |       |

- Brief patron registration
- Full patron registration
- Check for a duplicate patron
- Copy a patron
- Delete a patron

| 🛞 ~          | Staff -> Admin -> Connections -> Developers -> Q           | Circulation              | SYM_TEAMX_LATEST [RI | IPON] root 🗸 👤 poly+everything@gmail.com 🗸 | 0  |
|--------------|------------------------------------------------------------|--------------------------|----------------------|--------------------------------------------|----|
| Stafi > Cir  | culation > Search > Patron Registration > Duplicate Search |                          |                      | +                                          | K. |
| $\leftarrow$ | Patron Search  Scan or search for patrons                  |                          |                      | Ripon - User ID -                          | 9  |
|              | New Patron                                                 |                          | Check For Duplicates | Duplicate Search (1)                       |    |
|              | Patron Contact Demographics Drivilage Notes                | Statistica               |                      | Name + Primary Phone +                     |    |
|              | Patron Contact Demographics Privilege Notes                | Stausues                 |                      | Goodhook Anjoya 111-222-2224               |    |
|              | Name                                                       |                          |                      | Goodbook, Alijoya TTT-222-2224             |    |
|              | First Name                                                 | Middle Name              |                      |                                            |    |
|              | Anjoya                                                     |                          |                      |                                            |    |
|              | Last Name 🕷                                                | Name                     |                      |                                            |    |
|              | Goodbook                                                   |                          |                      |                                            |    |
|              | Preferred Name                                             | Use Preferred Name       |                      |                                            |    |
|              |                                                            |                          |                      |                                            |    |
|              | Title                                                      | 1                        |                      |                                            |    |
|              |                                                            |                          |                      |                                            |    |
|              | Barcodes                                                   |                          |                      |                                            |    |
|              | Patron ID *                                                | Alternate ID             |                      |                                            |    |
|              | 987321                                                     |                          |                      | 2                                          |    |
|              |                                                            |                          |                      |                                            |    |
|              | Location                                                   |                          |                      |                                            |    |
|              | Group ID                                                   | Library *                |                      |                                            |    |
| -            |                                                            | Kipon                    | ·                    |                                            |    |
|              | Other                                                      |                          |                      |                                            |    |
|              | Patron Type *                                              | Keep Circulation History |                      |                                            |    |
|              | 08 PUBLIC2 -                                               | NOHISTORY                | •                    | 2                                          |    |
|              |                                                            |                          |                      |                                            | 4  |
|              | Save Cancel                                                |                          |                      | Close                                      |    |
| -            |                                                            |                          |                      |                                            |    |

- Brief patron registration
- Full patron registration
- Check for a duplicate patron
- Copy a patron
- Delete a patron

| 🎯 ~ 🛛 s        | Staff ~ .     | Admin ~     | Connection     | s v Develo       | opers ~ 🔍         |       |            | Circulation  |                        | SYM_TEAMX_LA | TEST [RIPON] root 🗸 | l poly+everything          | g@gmail.com ~ 🤇 🤅   |
|----------------|---------------|-------------|----------------|------------------|-------------------|-------|------------|--------------|------------------------|--------------|---------------------|----------------------------|---------------------|
| tafi > Circula | ation > Searc | ch > Patron | Search > Good  | book, Anjoya > F | Patron Registrati | on    |            |              |                        |              | and -               | A RA 2.5                   | + <                 |
| $\leftarrow$   | Patron Searc  | ch ←        | Scan or search | for patrons      |                   |       |            |              |                        |              | Ripon               | <ul> <li>Name</li> </ul>   | ~ Q                 |
|                | Copy Patro    | on          |                |                  | 1422              |       |            |              |                        |              |                     |                            |                     |
| A.             | Patron        | Con         | tact De        | mographics       | Privilege         | Notes | Statistics |              |                        |              |                     |                            |                     |
|                | SMS Not       | tifications |                |                  |                   |       |            |              |                        |              |                     |                            | Add a notification  |
|                | Label 🕏       |             |                |                  | Country           |       |            | N            | lumber 🕈               |              | Use For \$          |                            |                     |
| 2              |               |             |                |                  |                   |       |            | No phone not | ifications set up.     |              |                     |                            |                     |
|                | Address       | es          |                |                  |                   |       |            |              |                        |              |                     |                            |                     |
|                | ▼ Add         | dress 1     |                |                  |                   |       |            |              |                        |              | Primary Addres      | s <u>Switch to Field C</u> | Configuration Mode  |
| -              | PHONE         |             |                |                  |                   |       |            |              | STREET                 |              |                     |                            |                     |
|                | 111-          | 222-2224    |                |                  |                   |       |            |              | 1234 Riverside Drive   |              |                     |                            |                     |
|                | PO_BO         | x           |                |                  |                   |       |            |              | CITY/STATE             |              |                     |                            |                     |
| 1              |               |             |                |                  |                   |       |            |              | Anytown, USA           |              |                     |                            |                     |
|                | ZIP           |             |                |                  |                   |       |            |              | EMAIL                  |              |                     |                            |                     |
| The second     | 3333          | 31          |                |                  |                   |       |            |              | anjoya.goodbook@email. | com          |                     |                            |                     |
|                | CARE/         | OF          |                |                  |                   |       |            |              |                        |              |                     |                            |                     |
|                |               |             |                |                  |                   |       |            |              |                        |              |                     |                            |                     |
| 4-24           | Add           | dress 2     |                |                  |                   |       |            |              |                        |              |                     | k                          | ehi, ut, 84009, 123 |
|                | ► Add         | dress 3     |                |                  |                   |       |            |              |                        |              |                     |                            |                     |
|                |               |             |                |                  |                   |       |            |              |                        |              |                     |                            |                     |
|                |               |             |                |                  |                   |       |            |              |                        |              |                     |                            |                     |
|                | Save          | Cancel      |                |                  |                   |       |            |              |                        |              |                     |                            |                     |

- Brief patron registration
- Full patron registration
- Check for a duplicate patron
- Copy a patron
- Delete a patron

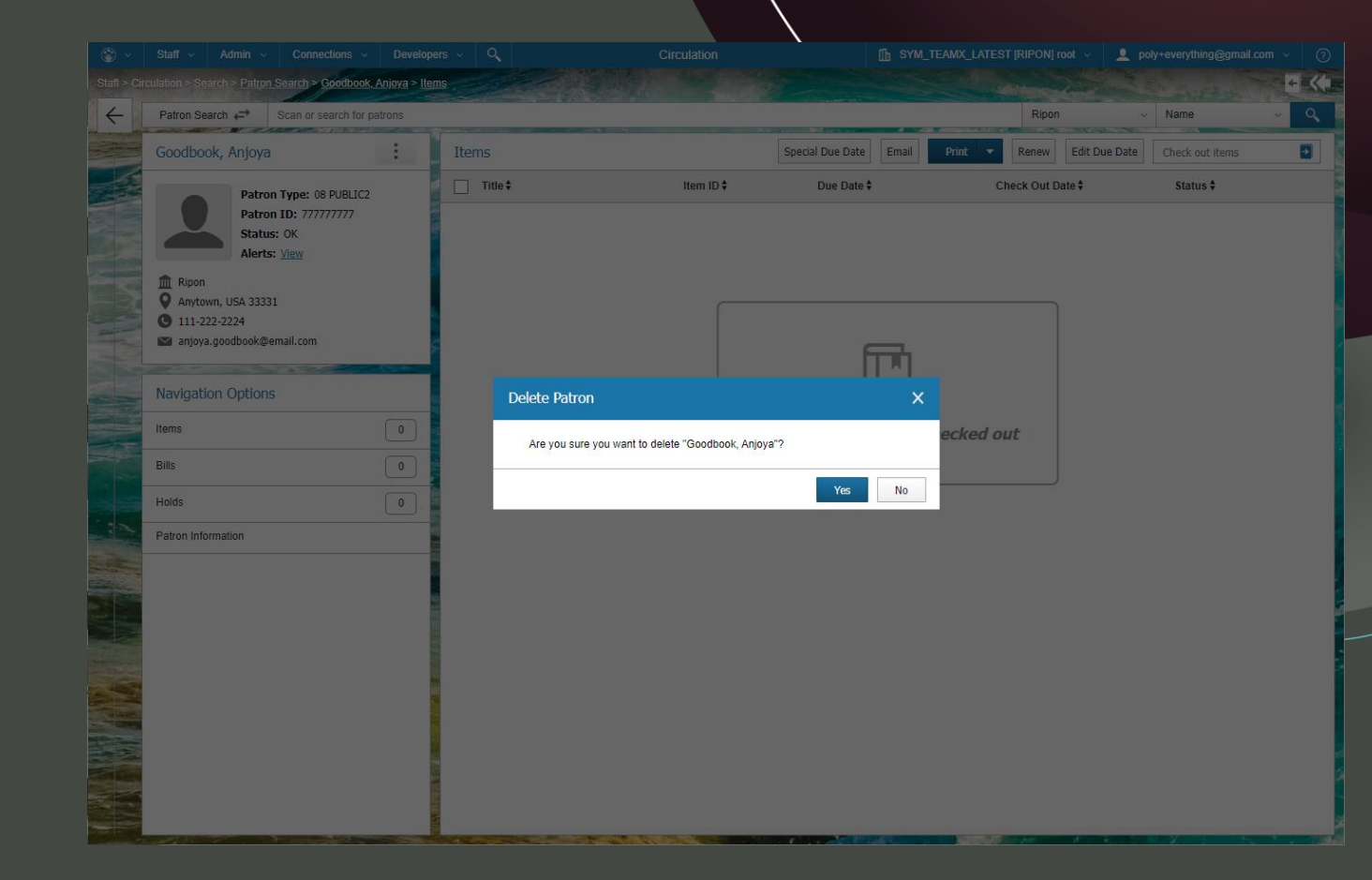

- Apply a special due date
- Edit a due date for an item
- Renew: seen or unseen
- Print or email a receipt
- Up Next, custom receipts!

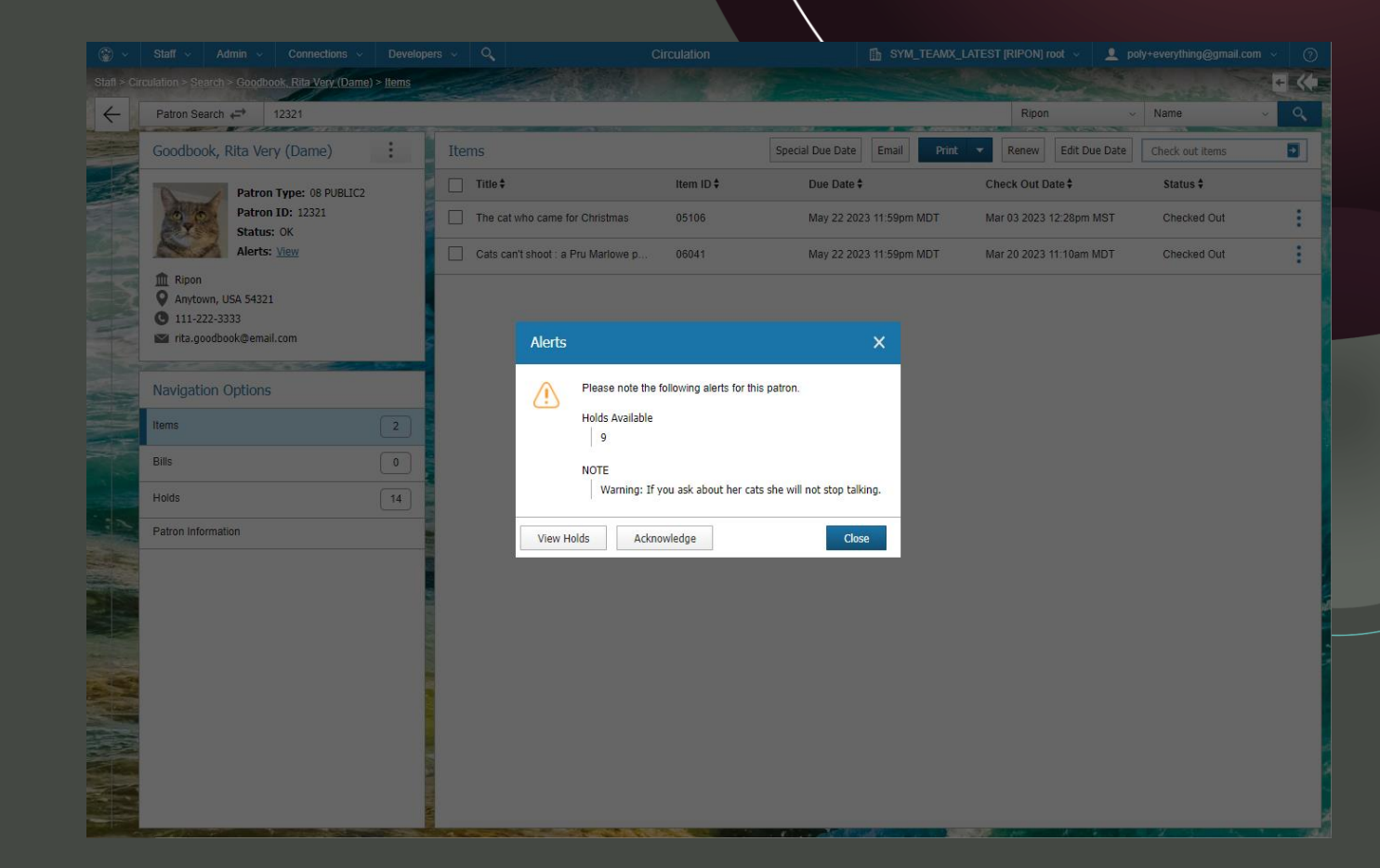

- Apply a special due date
- Edit a due date for an item
- Renew: seen or unseen
- Print or email a receipt
- Up Next, custom receipts!

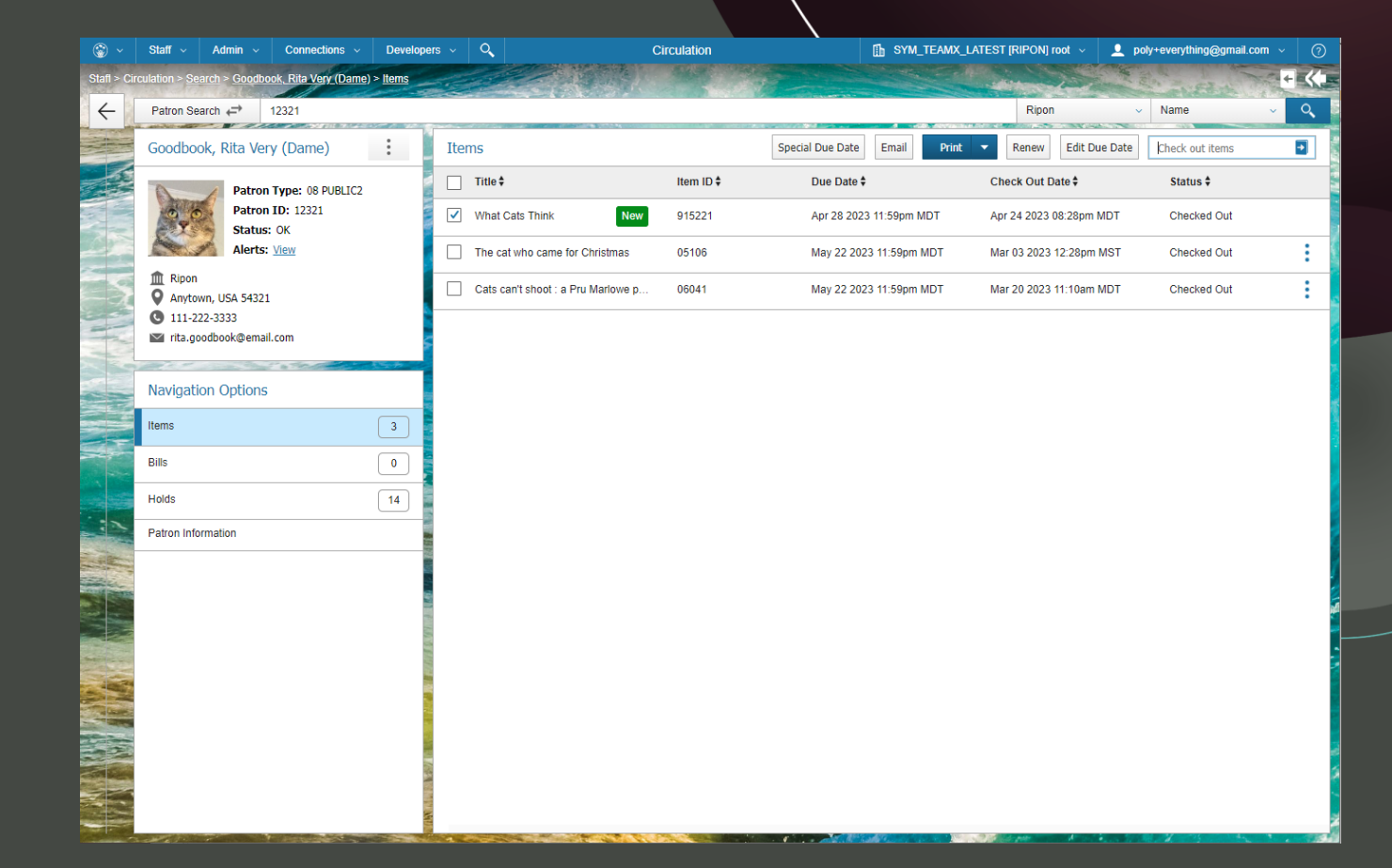

- Apply a special due date
- Edit a due date for an item
- Renew: seen or unseen
- Print or email a receipt
- Up Next, custom receipts!

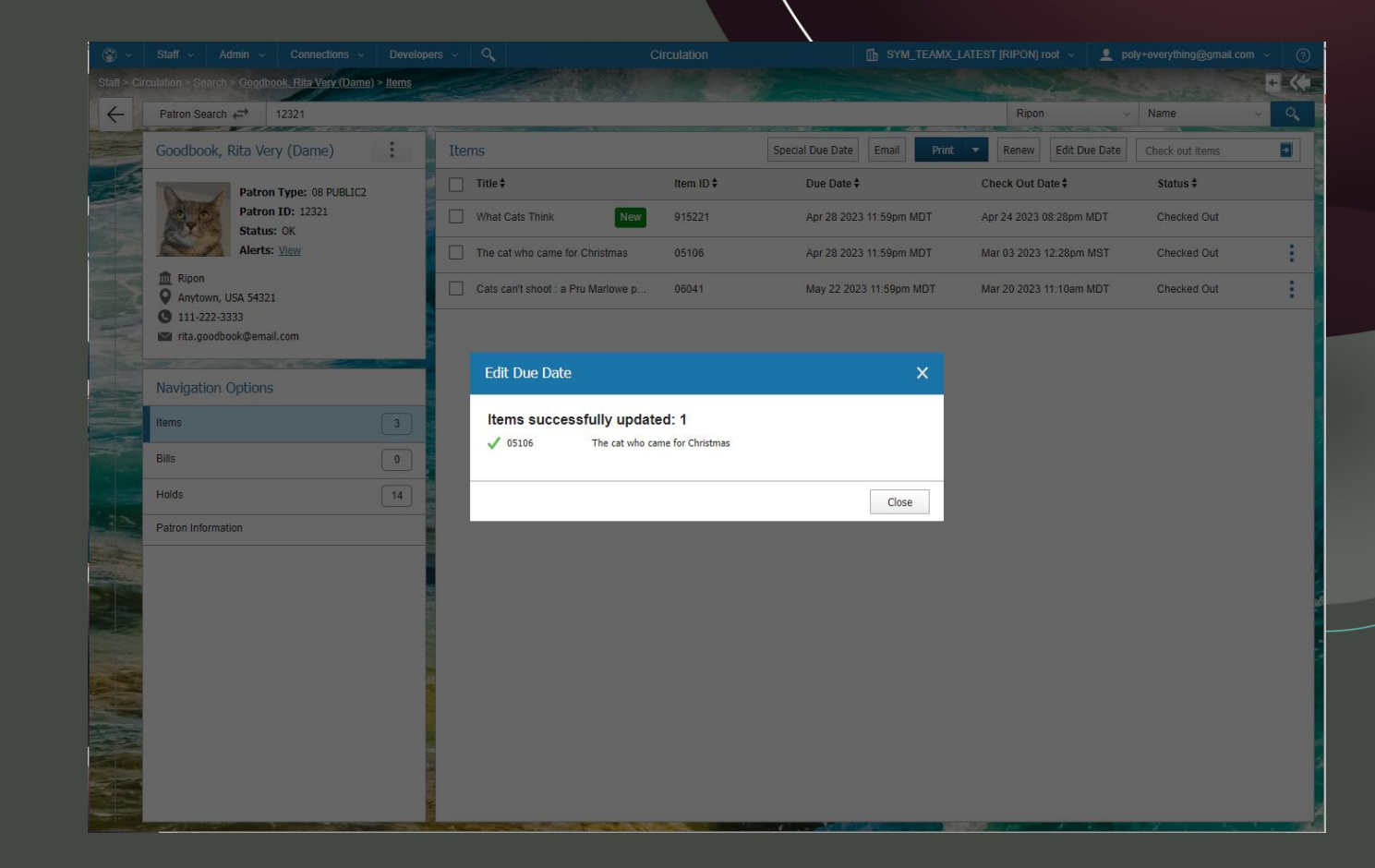

- Apply a special due date
- Edit a due date for an item
- Renew: seen or unseen
- Print or email a receipt
- Up Next, custom receipts!

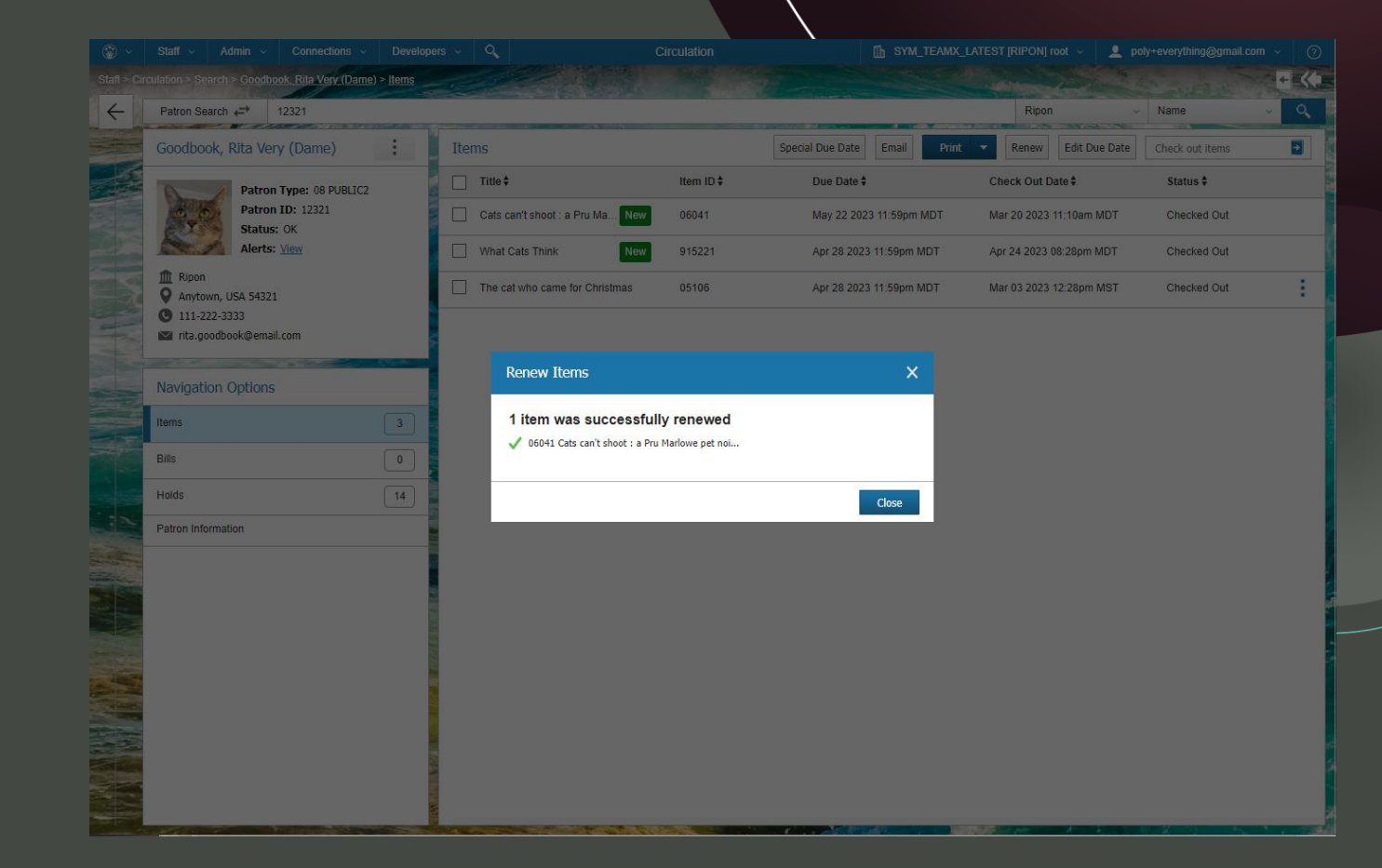

- Apply a special due date
- Edit a due date for an item
- Renew: seen or unseen
- Print or email a receipt
  - Manage Printers
  - Silently print a checkout receipt
- Up Next, custom receipts!

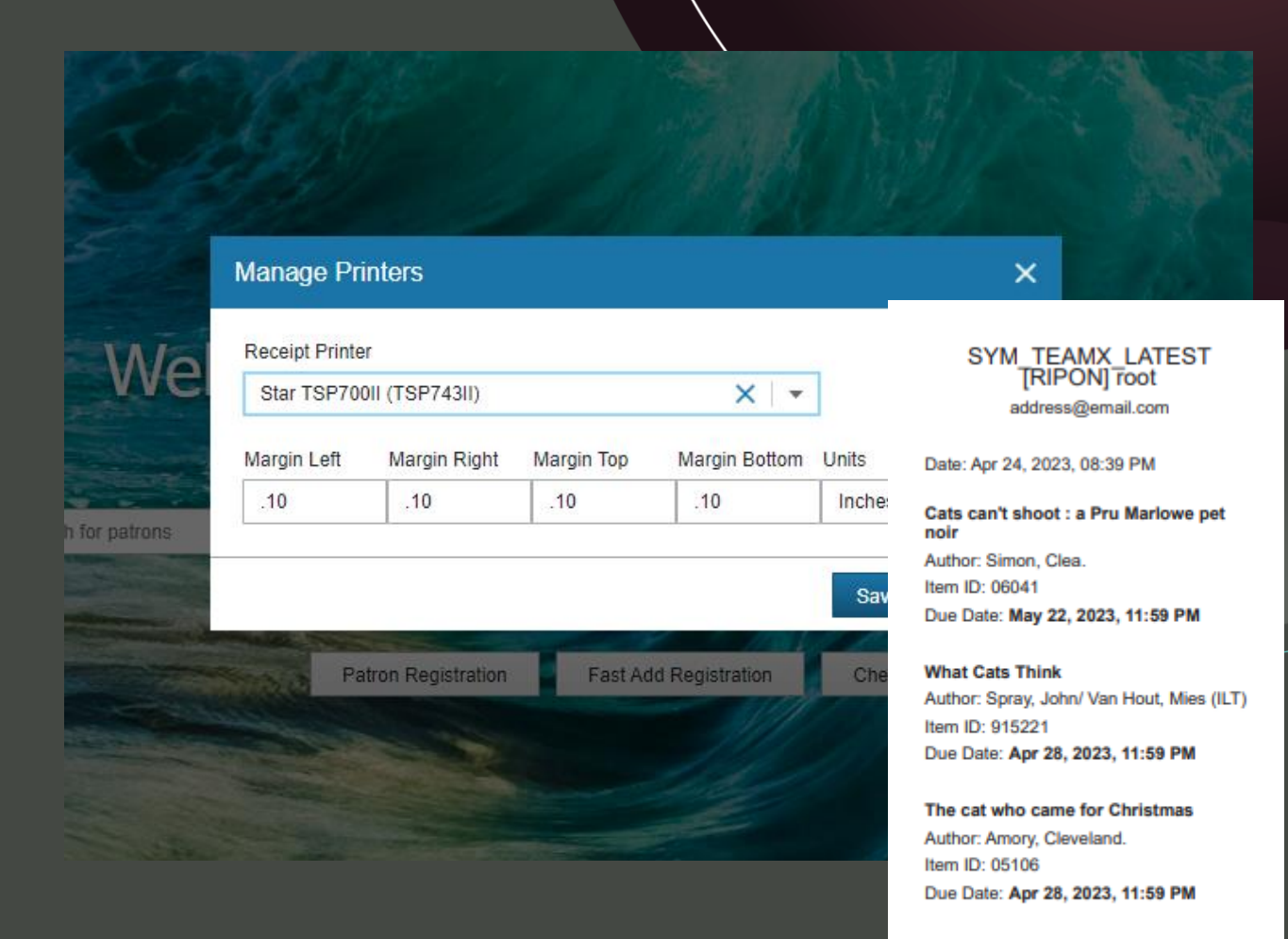

#### Patrons and Items: Bills

- View auto-generated bills
- View details for a bill
- Create a bill
- Pay a bill

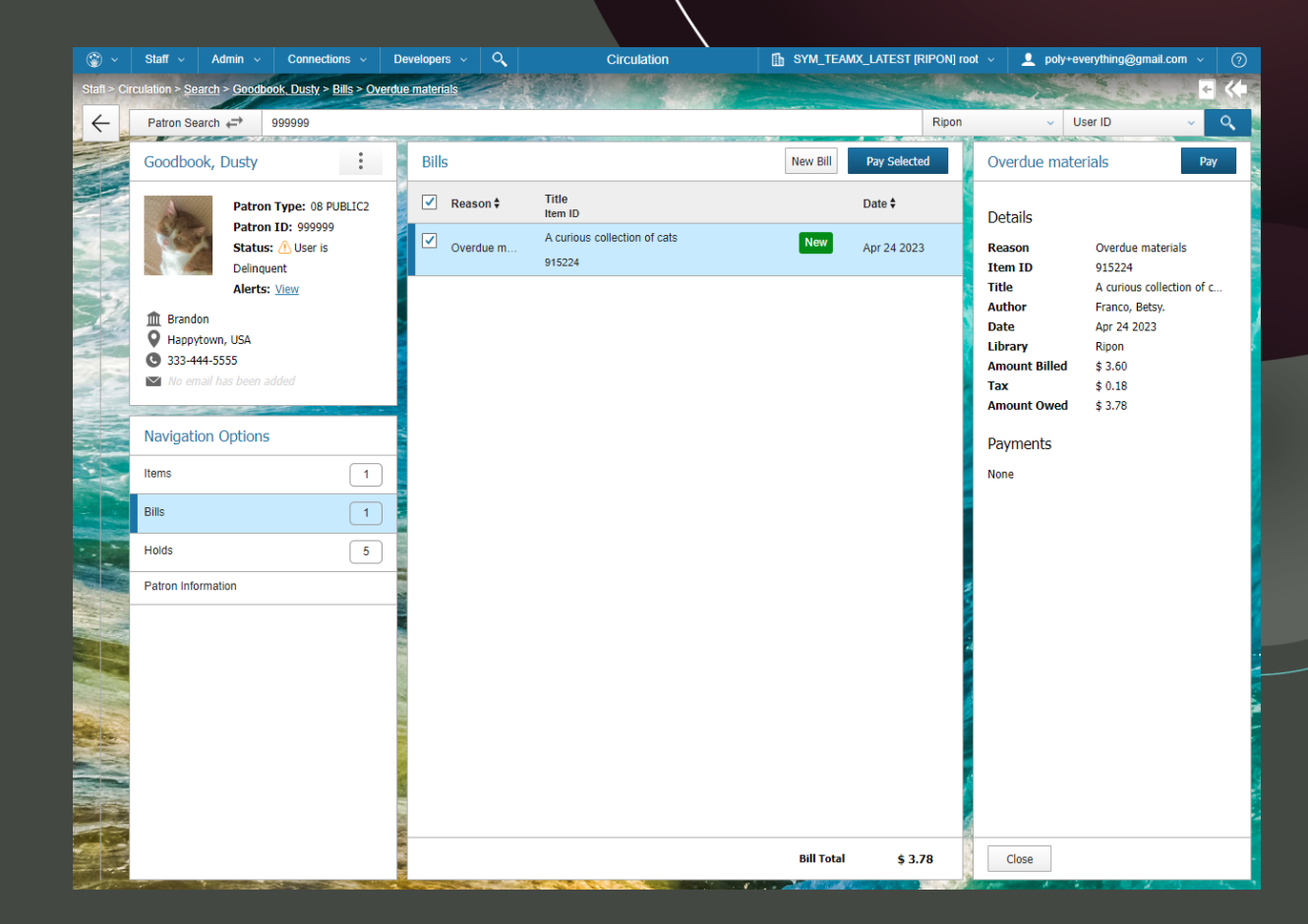

#### Patrons and Items: Bills

- View auto-generated bills
- View details for a bill
- Create a bill
- Pay a bill

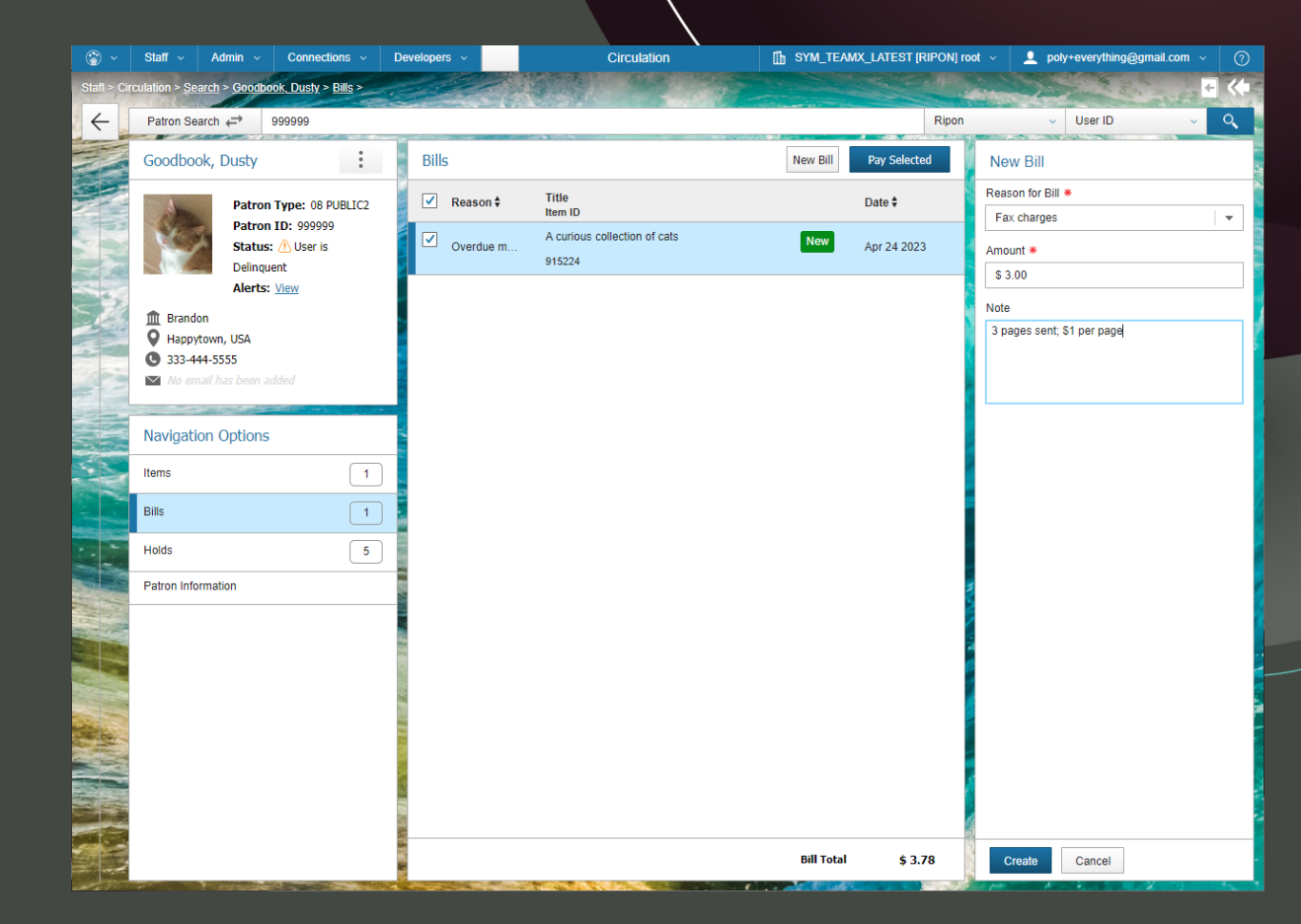

#### Patrons and Items: Bills

- View auto-generated bills
- View details for a bill
- Create a bill
- Pay a bill

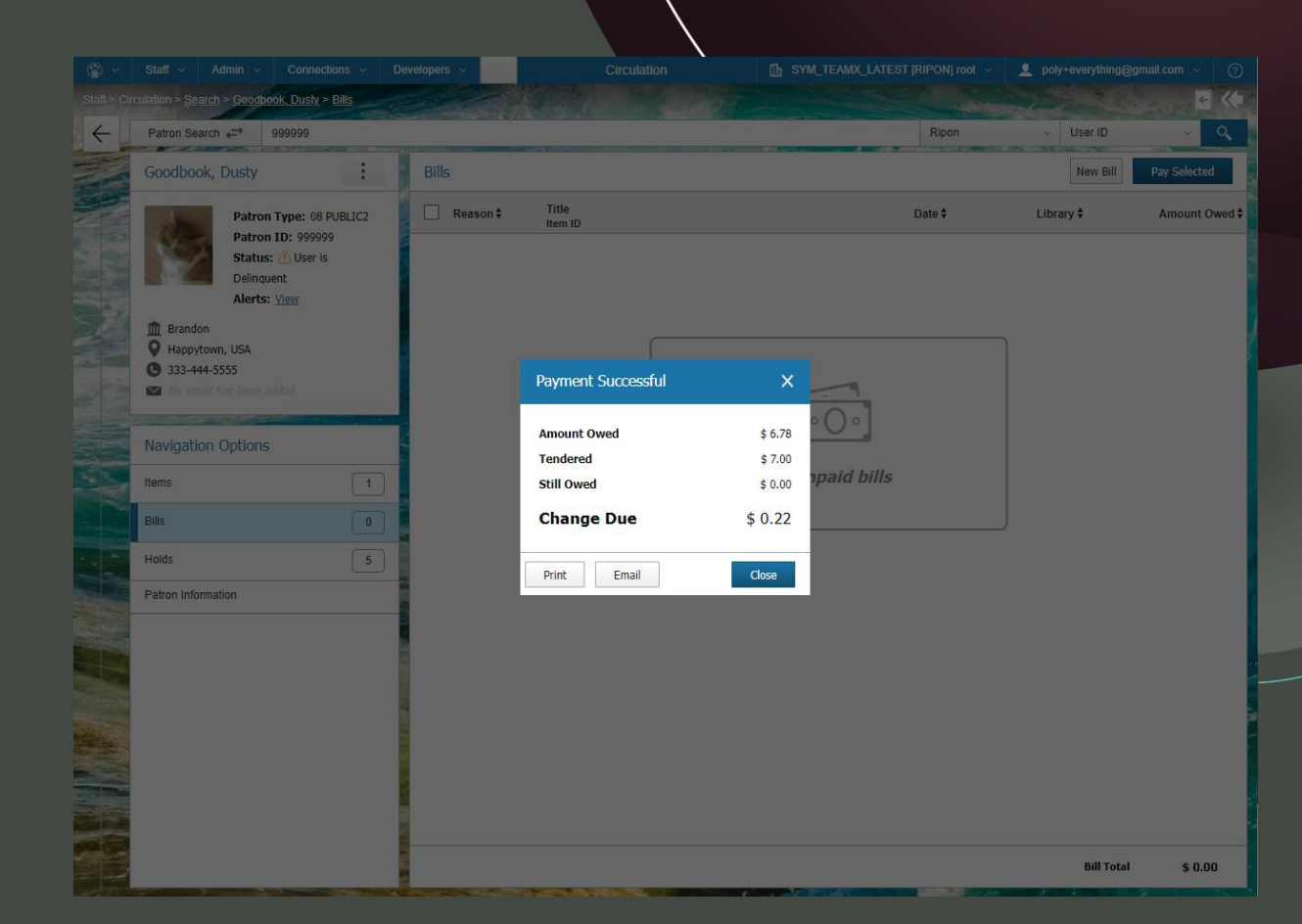

### Later in the Day

#### Patrons and Items:

• Claim Returned

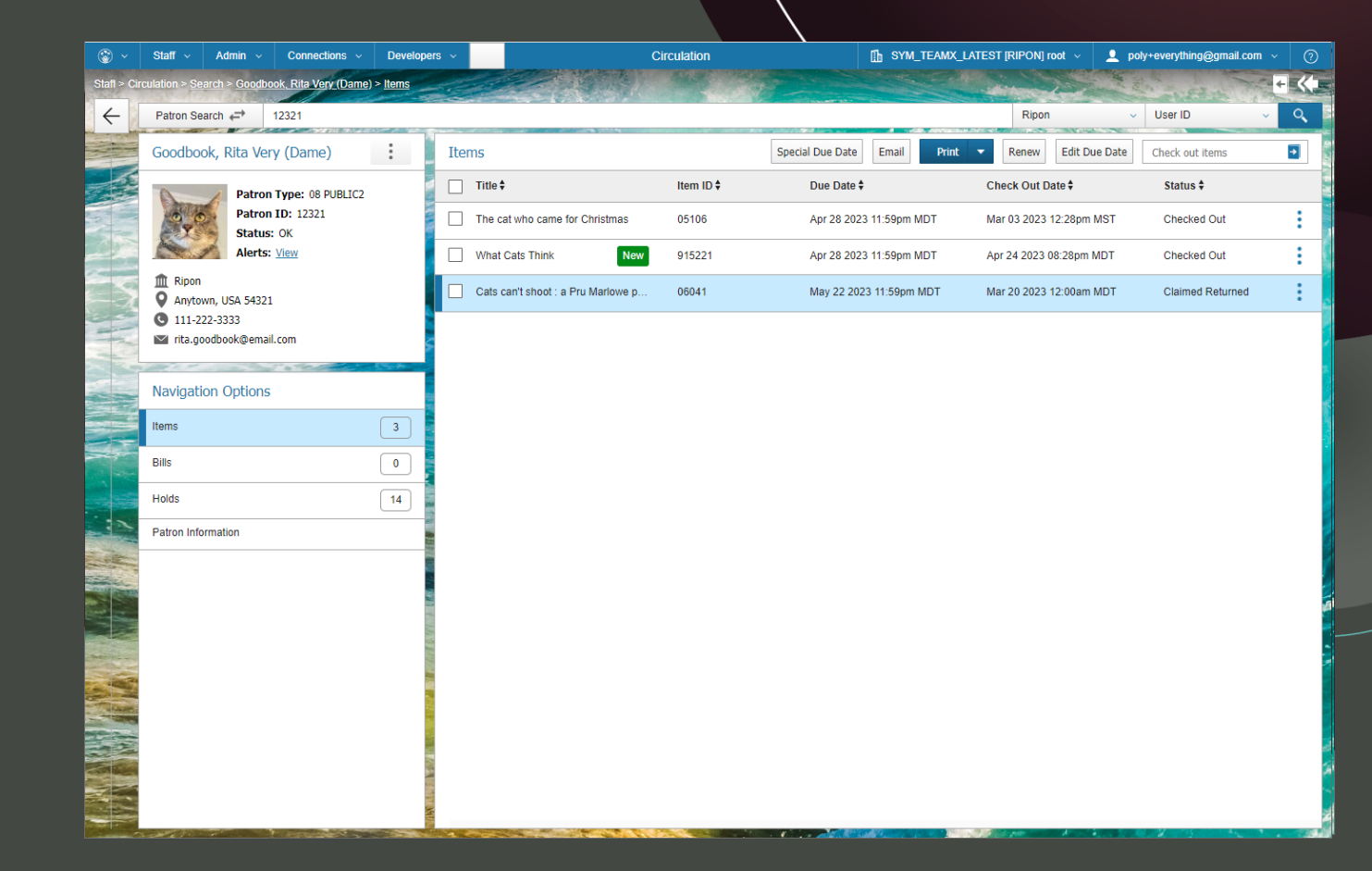

### Patrons and Items: Holds

- View Holds
- Create a Hold
- Edit Hold

| 🛞 ~          | Staff ~ Admin ~ Connections ~ E                                   | Developers 🗸                                                                                                    | Circulation                                    | SYM_TEAMX_LATE | ST [RIPON] root 🗸 | poly+everything@gmail.com | ~ Ø      |
|--------------|-------------------------------------------------------------------|----------------------------------------------------------------------------------------------------|------------------------------------------------|----------------|-------------------|---------------------------|----------|
| Stafi > Circ | culation > <u>Search</u> > <u>Goodbook, Dusty</u> > <u>Holds</u>  |                                                                                                    |                                                |                |                   | Spanning Street           | • *      |
| $\leftarrow$ | Patron Search 🖨 999999                                            |                                                                                                    |                                                |                | Ripon             | ✓ User ID                 | ~ Q      |
|              | Goodbook, Dusty                                                   | Holds                                                                                                    |                                                |                |                   | 1                         | lew Hold |
|              | Patron Type: 08 PUBLIC2                                           | ☐ Title <b>\$</b>                                                                                                    |                                                | Item ID 🕈      | Status 🕈          | Hold Date 🕈               |          |
|              | Patron ID: 999999<br>Status: OK                                   | The letters                                                                                                    | of Abelard and Heloise                         | 33486001668344 | In Transit        | Mar 30 2018               |          |
|              | Alerts: View                                                      | A year of ca                                                                                                    | ts and dogs                                    | 091102         | In Transit        | Dec 04 2018               |          |
|              | <ul> <li>Brandon</li> <li>Happytown, USA</li> </ul>               | The lion in t                                                                                                    | he living room : how house cats tamed us an    | 05101          | In Transit        | Aug 27 2019               |          |
|              | <ul> <li>333-444-5555</li> <li>No email has been added</li> </ul> | The philoso                                                                                                    | ohy of the Coen brothers                       | 33486002339929 | Being Held        | Aug 03 2020               |          |
|              | Sector Sector                                                     | Last stand o                                                                                                    | n the ocean shore : an unofficial Minecrafter' | 33486002791160 | Placed            | Mar 08 2023               |          |
|              | Navigation Options                                                | 2                                                                                                    |                                                |                |                   |                           |          |
|              | Items 1                                                           |                                                                                                    |                                                |                |                   |                           |          |
|              | Bills                                                             | 2                                                                                                    |                                                |                |                   |                           |          |
|              | Holds 5                                                           |                                                                                                    |                                                |                |                   |                           |          |
|              | Patron Information                                                |                                                                                                    |                                                |                |                   |                           |          |
|              |                                                                   | State of the second second sec |                                                |                |                   |                           |          |
|              |                                                                   |                                                                                                    |                                                |                |                   |                           |          |
|              |                                                                   |                                                                                                    |                                                |                |                   |                           |          |
| -            |                                                                   |                                                                                                    |                                                |                |                   |                           |          |
| MUS          |                                                                   |                                                                                                    |                                                |                |                   |                           |          |
|              |                                                                   |                                                                                                    |                                                |                |                   |                           |          |
|              |                                                                   | 40                                                                                                    |                                                |                |                   |                           |          |
|              |                                                                   |                                                                                                    |                                                |                |                   |                           |          |

### Patrons and Items: Holds

- View Holds
- Create a Hold
- Edit Hold

|        | Staff ~ Admin ~ Connections ~ Developers ~                     | Circulation    | 🚹 SYM_1               | TEAMX_LATEST [RIF                                                                                                    | PON] root 🗸 | 👤 poly+everything@ | )gmail.com 🗸 | ?  |
|--------|----------------------------------------------------------------|----------------|-----------------------|----------------------------------------------------------------------------------------------------|-------------|--------------------|--------------|----|
| > Ci   | rculation > Search > Goodbook, Dusty > Holds > New Hold        |                |                       | and the second second s | ALC: NO     |                    | -            | <  |
| -      | Patron Search 🖨 999999                                         |                |                       |                                                                                                    | Ripon       | VUser ID           | ~            | ٩, |
| A LINE | Holds                                                          | New Hold       | New Hold              |                                                                                                    |             |                    | Catalog Sear | ch |
|        | Title 🕈                                                        | Item ID 🕏      | The cat in the h      | at                                                                                                    |             |                    |              |    |
|        | The letters of Abelard and Heloise                             | 33486001668344 | Patron                | Goodbook, Dusty                                                                                                    |             |                    |              |    |
| A.     | A year of cats and dogs                                        | 091102         | Patron ID             | 999999                                                                                                    |             |                    |              |    |
| 1      | The lion in the living room : how house cats tamed us and to   | 05101          | Hold Level *<br>Title |                                                                                                    | •           |                    |              |    |
|        | The philosophy of the Coen brothers                            | 33486002339929 | Pickup Library *      |                                                                                                    | Rang        | je *               |              |    |
| 14     | Last stand on the ocean shore : an unofficial Minecrafter's ad | 33486002791160 | Ripon                 |                                                                                                    | ▼ Gro       | oup                | *            |    |
|        |                                                                |                | Request Expiration *  |                                                                                                    | Reca        | ll Status          |              | _  |
|        |                                                                |                | NEVER                 |                                                                                                    | [iii] No    | 1                  | •            |    |
| -      |                                                                |                | Date Suspended        |                                                                                                    | Susp        | end Until          |              |    |
| -      |                                                                |                |                       |                                                                                                    |             |                    | [1-1]        |    |
| -      |                                                                |                | Notes                 |                                                                                                    |             |                    |              |    |
| -      |                                                                |                |                       |                                                                                                    |             |                    |              |    |
|        |                                                                |                |                       |                                                                                                    |             |                    |              |    |
| NAL S  |                                                                |                |                       |                                                                                                    |             |                    |              | _  |
|        |                                                                |                |                       |                                                                                                    |             |                    |              |    |
|        |                                                                |                |                       |                                                                                                    |             |                    |              |    |
|        |                                                                |                |                       |                                                                                                    |             |                    |              |    |
|        |                                                                |                |                       |                                                                                                    |             |                    |              |    |
|        |                                                                |                |                       |                                                                                                    |             |                    |              |    |
| 1      |                                                                |                |                       |                                                                                                    |             |                    |              |    |
|        |                                                                |                | Place Hold            | Cancel                                                                                                    |             |                    |              |    |

### Patrons and Items: Holds

- View Holds
- Create a Hold
- Edit Hold

| Staff V Admin V Connections V Developers V                              | Circulation          | SYM_TEAMX_LATEST [RIPON] T                    | bot -> 👤 poly+everything@gmail.com -> (?) |
|-------------------------------------------------------------------------|----------------------|-----------------------------------------------|-------------------------------------------|
| culation > Search > Goodbook, Dusty > Holds > Last stand on the ocean s | hore : an unofficial |                                               |                                           |
| Patron Search 🖨 999999                                                  |                      | Ripon                                         | Vser ID V                                 |
| Holds                                                                   | New Hold             | Last stand on the ocean shore : an un         | official Minecrafter's adve Cancel Hold   |
| Title \$                                                                | Item ID 🕈            | Last stand on the ocean shore : an u          | nofficial Minecrafter's adventure         |
| The cat in the hat                                                      | 0020207960467        | Patron Goodbook, Dusty                        |                                           |
| The letters of Abelard and Heloise                                      | 33486001668344       | Patron ID 999999<br>Hold Date Wed Mar 08 2023 |                                           |
| A year of cats and dogs                                                 | 091102               | Hold Position 2<br>Status Placed              |                                           |
| The lion in the living room : how house cats tamed us and too           | 05101                | Hold Level                                    |                                           |
| The philosophy of the Coen brothers                                     | 33486002339929       | Title 🔻                                       |                                           |
| ✓ Last stand on the ocean shore : an unofficial Minecrafter's ad        | 33486002791160       | Pickup Library                                | Range                                     |
|                                                                         |                      | Request Expiration *                          | Recall Status                             |
|                                                                         |                      | NEVER                                         | No 👻                                      |
|                                                                         |                      | Date Suspended                                | Suspend Until                             |
|                                                                         |                      | May 07 2023                                   | May 20 2023                               |
|                                                                         |                      | Notes                                         |                                           |
|                                                                         |                      |                                               |                                           |
|                                                                         |                      |                                               |                                           |
|                                                                         |                      |                                               |                                           |
|                                                                         |                      |                                               |                                           |
|                                                                         |                      |                                               |                                           |
|                                                                         |                      |                                               |                                           |
|                                                                         |                      |                                               |                                           |
|                                                                         |                      |                                               |                                           |
|                                                                         |                      |                                               |                                           |
|                                                                         |                      | Save                                          |                                           |

### Later in the Day

#### Working with Items

- Check Status
- Coming Soon
  - Check In
- Mark Used

| ۲     |         | Staff ~       | Admin 🗸      | Connections ~        | Developers 🗸    | Chec      | k Item Status | SYM_TEAMX_LATEST [RIPO | N] root v 👤 poly+everything@gmail.com v ၇        |
|-------|---------|---------------|--------------|----------------------|-----------------|-----------|---------------|------------------------|--------------------------------------------------|
| Stafi | > Circ  | ulation > Ite | m Management | > Check Item Status  |                 | Caller 1. |               |                        | A CARLES AND AND AND AND AND AND AND AND AND AND |
| 0     | heck    | Item Sta      | atus         |                      |                 |           |               |                        | Scan an item to check status                     |
| с     | all Nur | nber ‡        |              | Title ‡              |                 | Item ID ‡ | Status ‡      | Owning Library         | ¢ Route To \$                                    |
| 6     | 36.8 Na | agelschneid   | er           | The cat whisperer    | why cats do     | 915223    | On Shelf      | Ripon                  | Adult Nonfiction                                 |
| 8     | 17.5 M  | 31Y           |              | You need more sle    | ep : advice fro | 915222    | Checked Out   | Ripon                  | 🔥 Checked Out                                    |
| 8     | 11 F    |               |              | A curious collection | n of cats       | 915224    | On Shelf      | Ripon                  | Children's Nonfiction                            |
| s     | imon, C | Clea          |              | Cats can't shoot : a | a Pru Marlowe   | 06041     | Checked Out   | Endeavor               |                                                  |

### Later in the Day

### Working with Items

- Check Status
- Mark Used
- Coming Soon
  - Check In

|                                       |                                     | Mark Items Used                                                                                            | SYM_TEAMX_LATEST [RIPON |                              |
|---------------------------------------|-------------------------------------|----------------------------------------------------------------------------------------------------|-------------------------|------------------------------|
| Stafl > Circulation > Item Management | > Mark Items Used                   |                                                                                                    |                         | Martin - Carl                |
| Mark Items Used                       |                                     |                                                                                                    |                         | Scan an item to mark it used |
| Call Number \$                        | Title ‡                             | Item ID ‡ Sta                                                                                              | tus ‡ Owning Library    | ¢ Route To ¢                 |
| 818.54 Amory                          | The cat who came for Christmas      | 05106 Che                                                                                                  | cked Out Ripon          | Checked Out                  |
| Radzinski                             | What cats want for Christmas        | 115201 On                                                                                                  | Shelf Ripon             | Children's Picture Book      |
| 636.8 Nagelschneider                  | The cat whisperer : why cats do     | 915223 On                                                                                                  | Shelf Ripon             | Adult Nonfiction             |
| 636.8092 Myron                        | Dewey : the small-town library ca   | 05107 In T                                                                                                 | ransit Winneconne       | Winneconne                   |
| 818.54 Amory                          | The cat who came for Christmas      | tem is Checked Out                                                                                         | × on                    | Checked Out                  |
| Talbott                               | It's all about me-ow                | The cat who came for Chri                                                                                  | stmas on                | Children's Picture Book      |
| 636.8 Tucker                          | The lion in the living room : how t | Call Number 818.54 Amory<br>Item ID 05106                                                                  | on                      | Winneconne                   |
|                                       |                                     | Checked Out To<br>Name Goodbook, Ri<br>Patron ID 12321<br>Due Date 04/28/2023<br>Check Out Date 03/03/2023 | ta Very (Dame)          |                              |
|                                       |                                     |                                                                                                    | Close                   |                              |

### In the future

Custom Receipts Holds Wrappers RFID Multi-factor Authentication Checkout History Bill History Holds History Cash Management

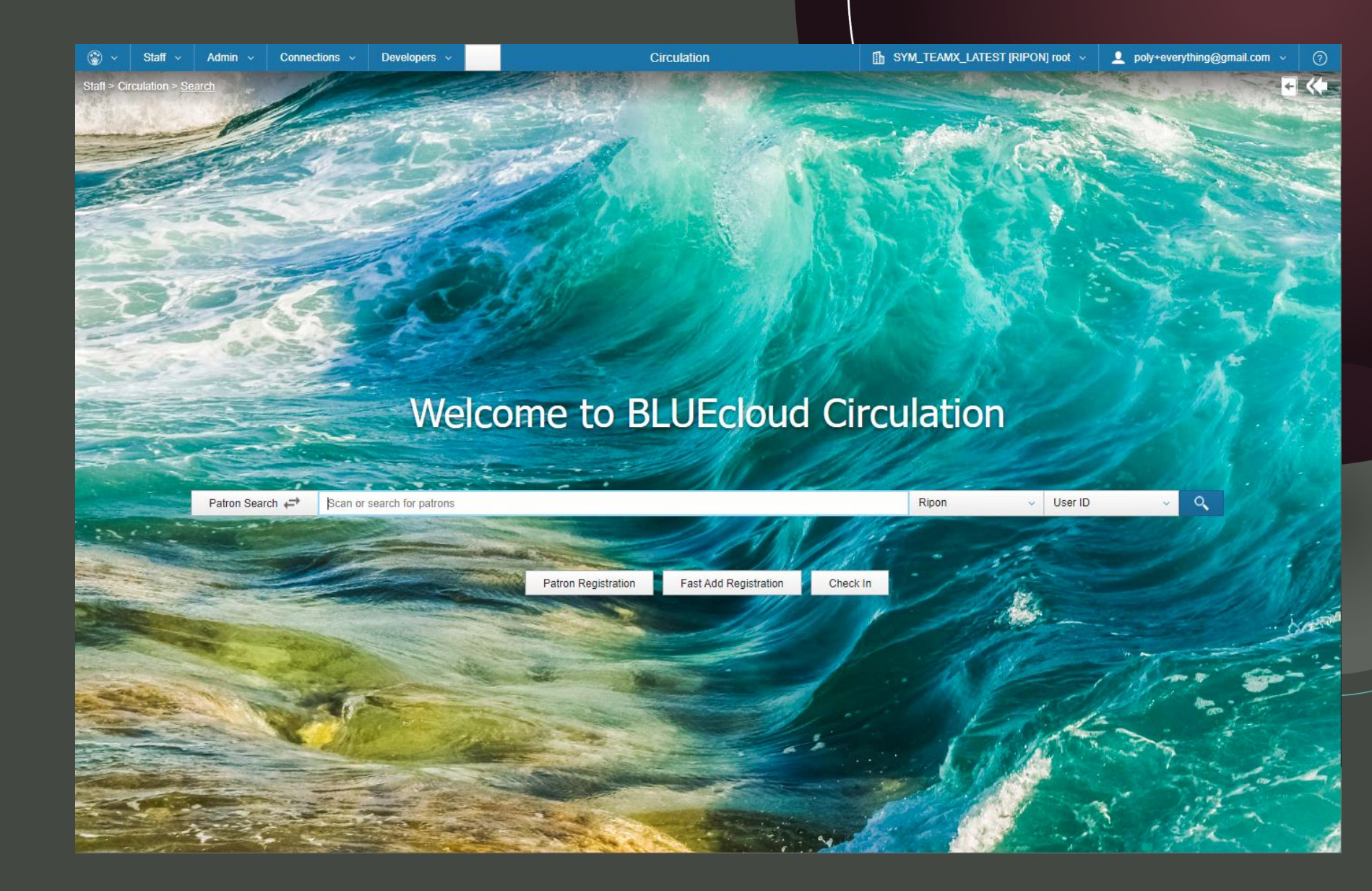